#### BAB V

### **IMPLEMENTASI DAN PENGUJIAN**

#### 5.1 IMPLEMENTASI

Pada tahap ini akan dilakukan tahap implementasi sistem yaitu proses pembuatan sistem atau perangkat lunak dari tahap perancangan atau design ke tahap pengkodean dengan menggunakan bahasa pemograman yang akan menghasilkan sistem atau perangkat lunak yang telah di rancang sebelumnya. Pada tahap implementasi ini, penulis menggunakan bahasa pemograman Dart dengan framework Flutter dengan software *Visual Studio Code* sebagai *code editor* dan emulator. Hasil implementasi tersebut saat ini dijalankan mulai dari rancangan input dan ouput

#### 5.1.1 IMPLEMENTASI TAMPILAN OUTPUT

Tampilan *output* merupakan tampilan keluaran dari data-data yang telah diunggah pada server database aplikasi *ReproHealth+*. Tampilan output pada aplikasi *ReproHealth+* dapat dilihat sebagai berikut:

# 1. Hasil Implementasi Tampilan Output Onboarding

Berikut merupakan hasil implementasi dari tampilan *output Onboarding* dapat dilihat pada gambar 5.1

| 12.00 📾 🛤                          | 11.00  | 13.00 📾 📾      | 481 <b>▼</b> 3                          | 13.09                 | *±1. ♥ 3                |
|------------------------------------|--------|----------------|-----------------------------------------|-----------------------|-------------------------|
|                                    | Lewati |                | Lewati                                  |                       | Lewati                  |
|                                    |        | j              | ••••••••••••••••••••••••••••••••••••••• |                       | -                       |
| Ditangani oleh da<br>berpengalaman | okter  | Atur Jadwal Ko | nsultasi                                | Tanyakan dar<br>forum | n lihat diskusi         |
| Reinrichting                       | m      | Relimp         | myn (                                   |                       | Nation<br>Adur<br>Matur |

Gambar 5.1 Implementasi Onboarding

2. Hasil Implementasi Tampilan Output Welcome

Berikut merupakan hasil implementasi dari tampilan *output Welcome* dapat dilihat pada gambar 5.2

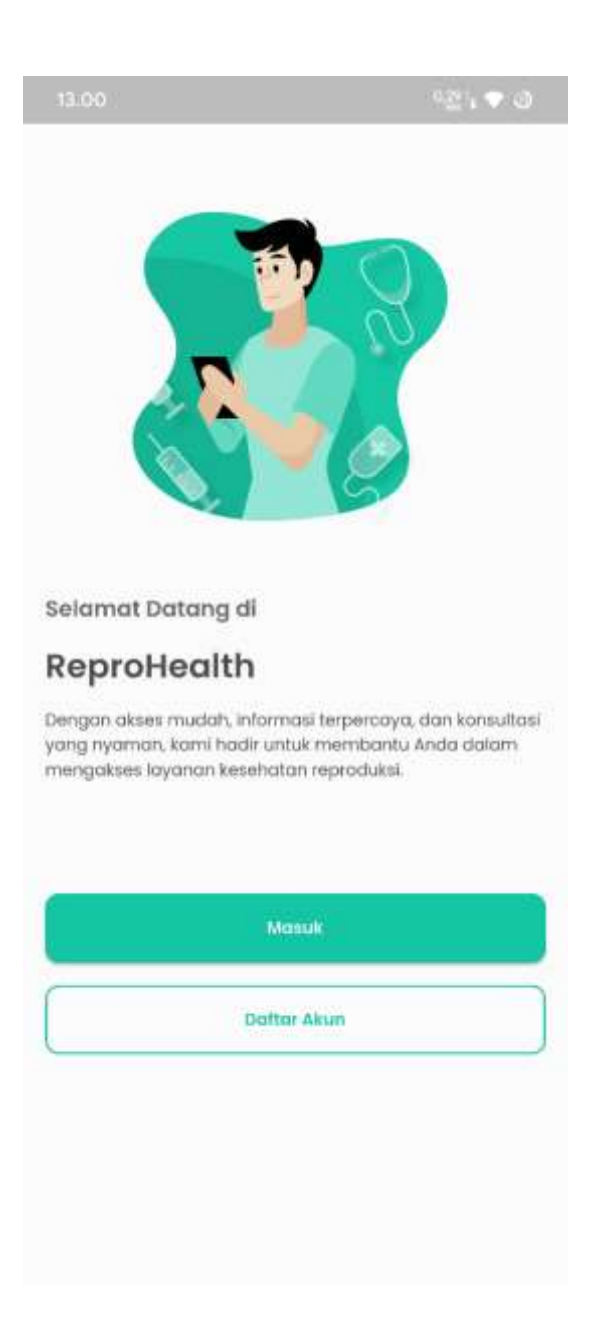

Gambar 5.2 Implementasi Welcome

### 3. Hasil Implementasi Tampilan Output Janji Temu

Berikut merupakan hasil implementasi dari tampilan *output* Janji Temu dapat dilihat pada gambar 5.3

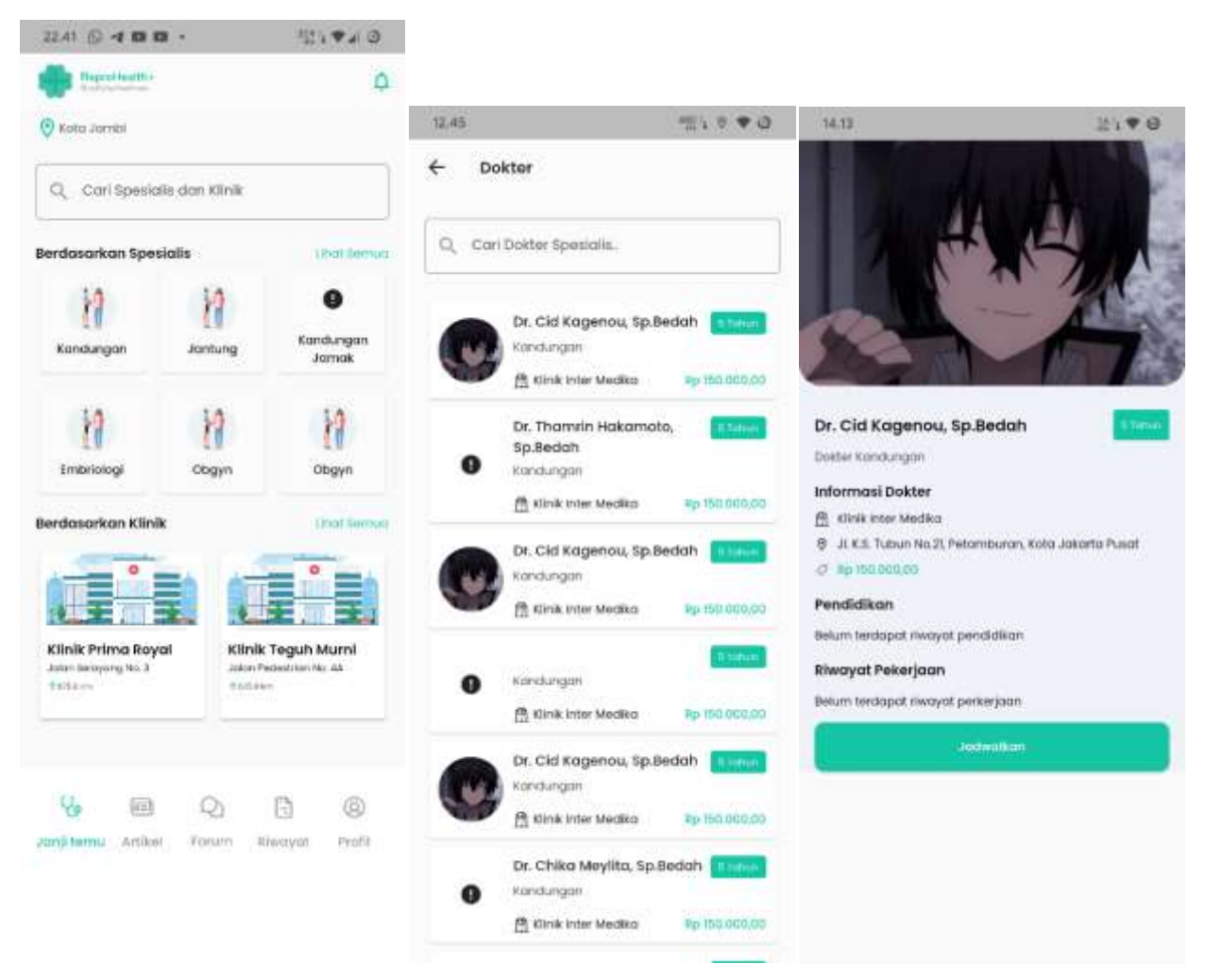

Gambar 5.3 Implementasi Janji Temu

4. Hasil Implementasi Tampilan Output Artikel

\

Berikut merupakan hasil implementasi dari tampilan *output* Artikel dapat dilihat pada gambar 5.4

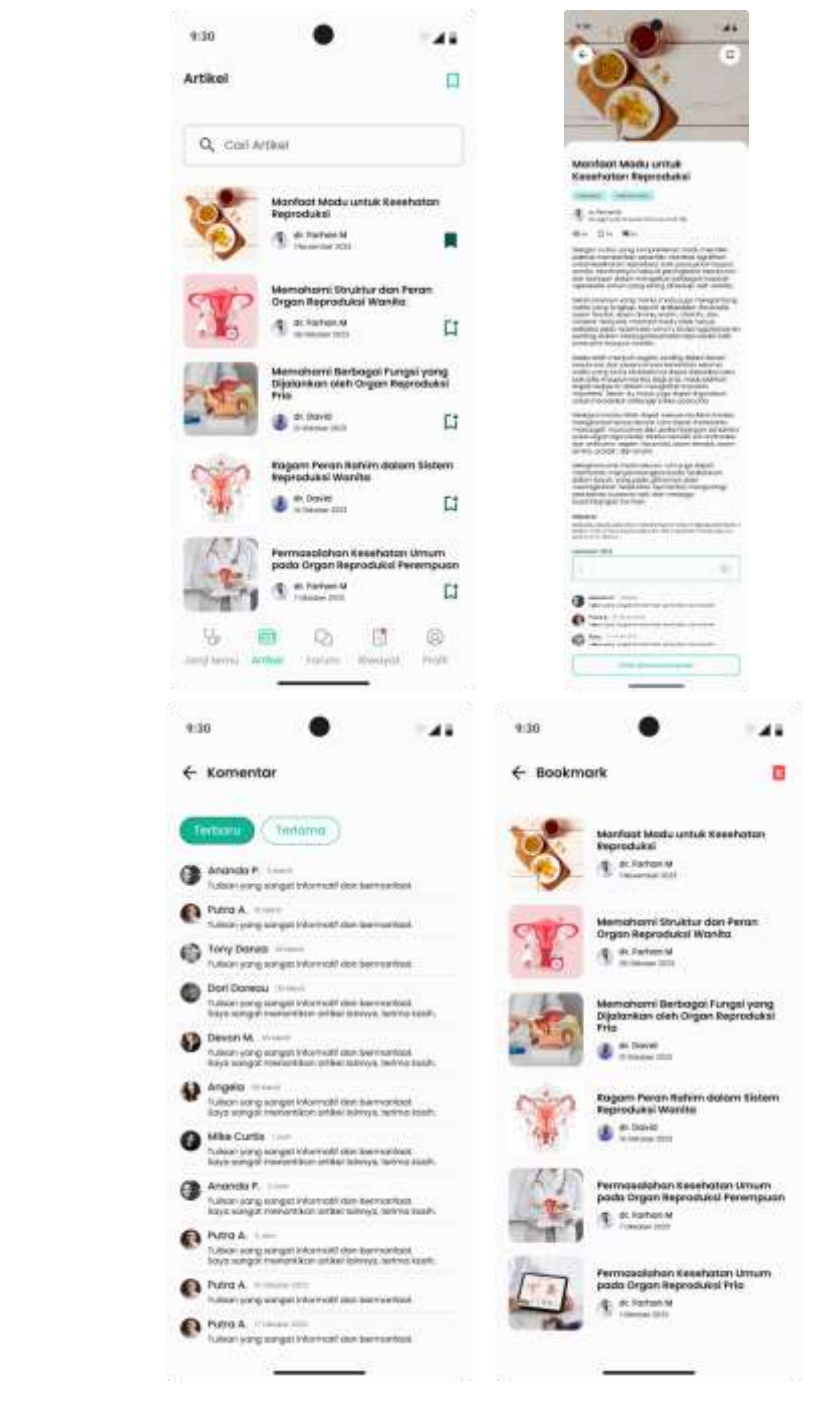

Gambar 5.4 Implementasi Artikel

5. Hasil Implementasi Tampilan Output Forum

Berikut merupakan hasil implementasi dari tampilan *output* Forum dapat dilihat pada gambar 5.5

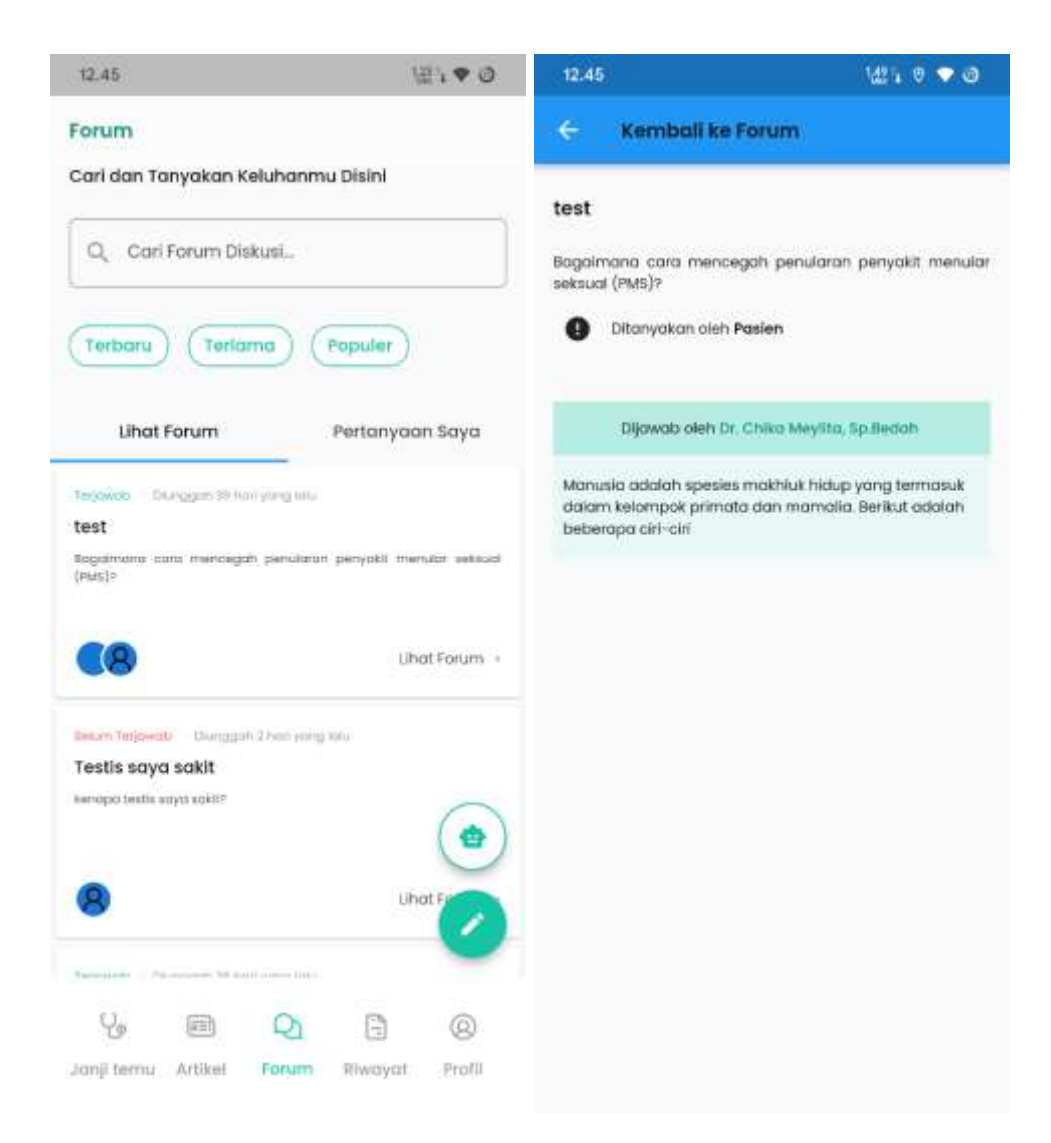

Gambar 5.5 Implementasi Forum

# 6. Hasil Implementasi Tampilan *Output Chat bot*

Berikut merupakan hasil implementasi dari tampilan output Chat bot dapat

dilihat pada gambar 5.6

| 12.50     |                           | 124 🗢 🎯 |
|-----------|---------------------------|---------|
| - Ken     | nbali Ke Forum            |         |
|           |                           |         |
|           |                           |         |
|           | Repro Assistant           | lada    |
| A         | sisten kesenatan Pintar A | Anda    |
| iwayat Cl | nat                       |         |
|           |                           |         |
| Halo      |                           |         |
|           |                           |         |
|           |                           |         |
|           |                           |         |
|           |                           |         |
|           |                           |         |
|           |                           |         |
|           |                           |         |
|           |                           |         |
|           |                           |         |
|           | David Davids Rend         |         |
|           | Budt Pesan Baru           |         |

Gambar 5.6 Implementasi *Chat bot* 

7. Hasil Implementasi Tampilan Output Riwayat Janji Temu

Berikut merupakan hasil implementasi dari tampilan *output Chat bot* dapat dilihat pada gambar 5.7

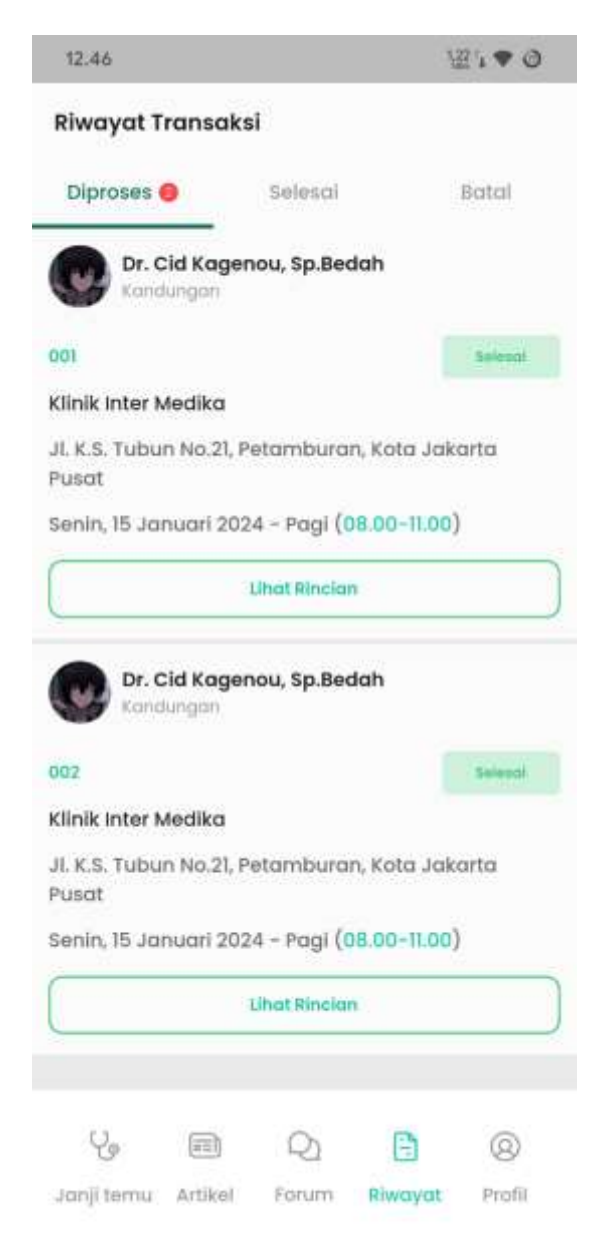

Gambar 5.7 Implementasi Riwayat Janji Temu

8. Hasil Implementasi Tampilan Output Profil

Berikut merupakan hasil implementasi dari tampilan *output* Profil dapat dilihat pada gambar 5.8

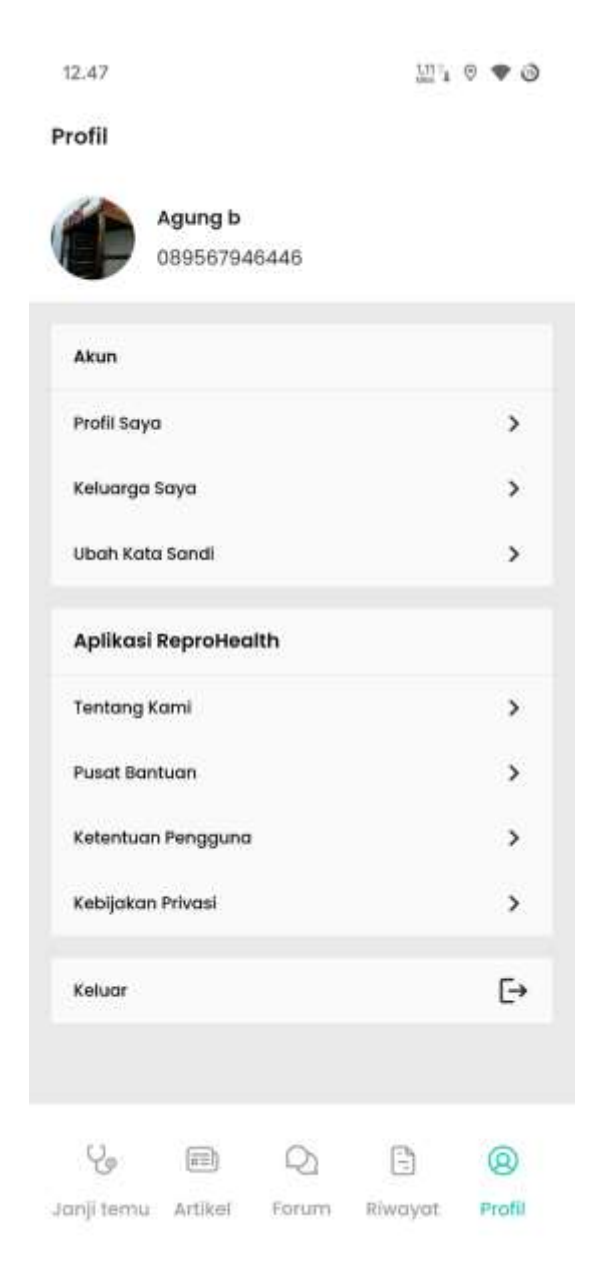

Gambar 5.8 Implementasi Profil

9. Hasil Implementasi Tampilan Output Profil Saya

Berikut merupakan hasil implementasi dari tampilan *output* Profil Saya dapat dilihat pada gambar 5.9

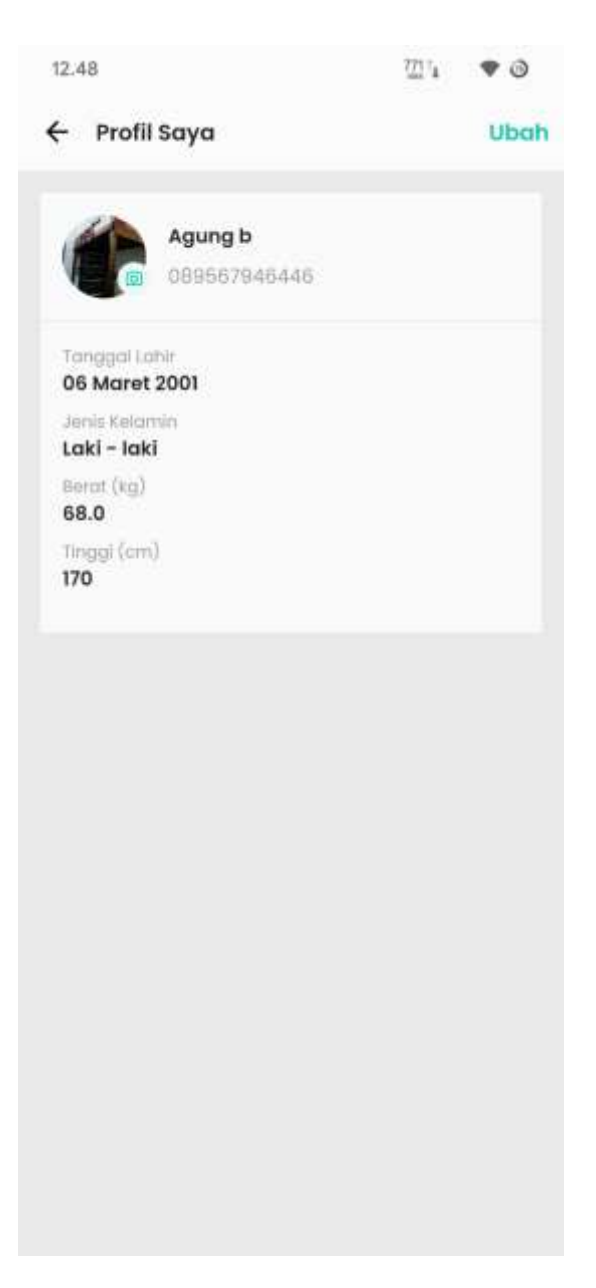

Gambar 5.9 Implementasi Profil Saya

10. Hasil Implementasi Tampilan Output Profil Keluarga Saya

Berikut merupakan hasil implementasi dari tampilan *output* Profil Keluarga Saya dapat dilihat pada gambar 5.10

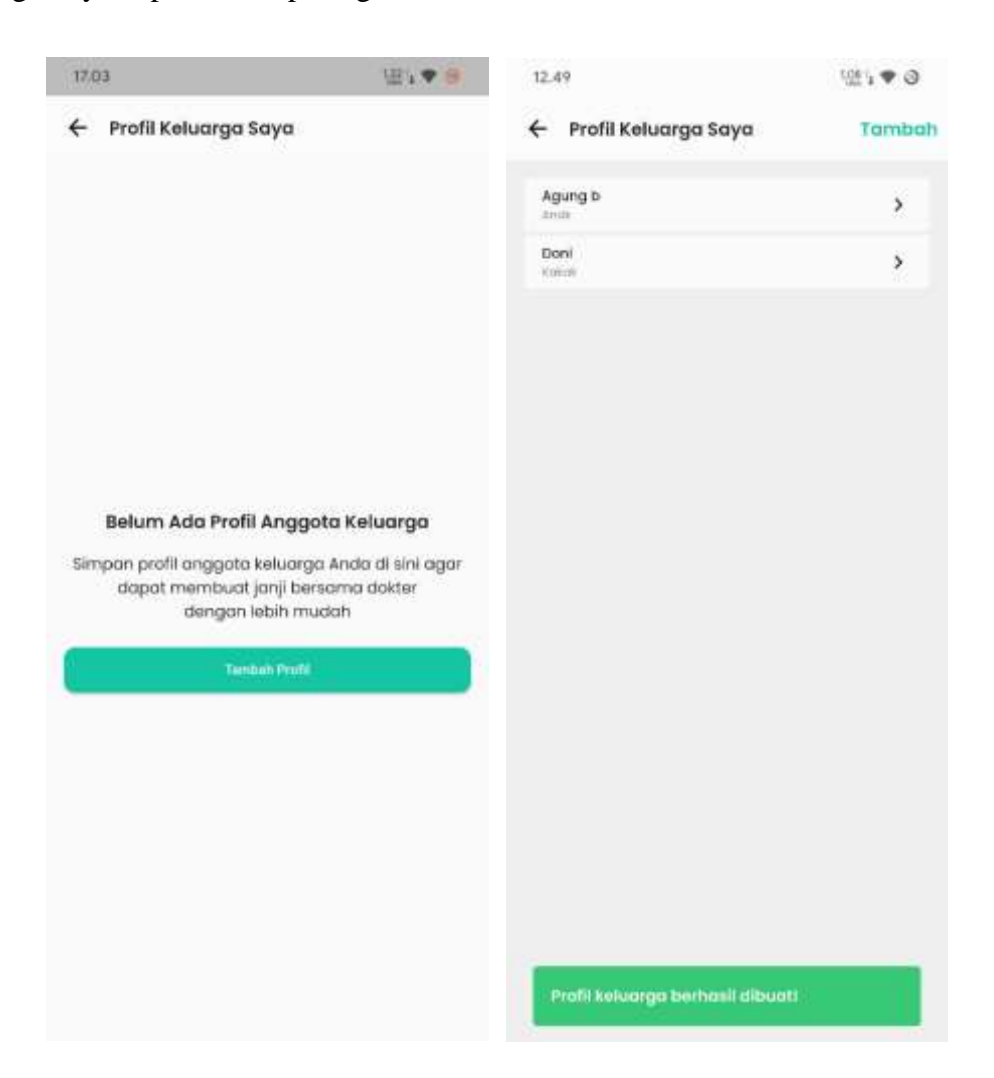

Gambar 5.10 Implementasi Profil Keluarga Saya

# 11. Hasil Implementasi Tampilan Output Tentang Kami

Berikut merupakan hasil implementasi dari tampilan *output* Tentang Kami dapat dilihat pada gambar 5.11

| 4                                                 | Tentang ReproHealth                                                                                                    |
|---------------------------------------------------|----------------------------------------------------------------------------------------------------|
| Rep<br>di In                                      | roHealth, Platform Kesehatan Reproduksi No.1<br>donesia Siap Membantu Anda                                                                                                    |
| Repi<br>kese                                      | roHealth selalu menghadirkan layanar<br>shatan reproduksi terbaik dan terlengkap.                                                                                                    |
| Sebi<br>Indo<br>dira<br>mer<br>mer                | agai platform kesehatan reproduksi nomor 1 d<br>nesia, ReproHealth menyediakan fitur yang<br>ncang untuk memudahkan pengguna dalam<br>nenuhi kebutuhan kesehatan reproduks<br>eka.                                                                                                    |
| Kes                                               | ehatan Anda yang Utama                                                                                                    |
| Mari<br>sepi<br>kebi<br>kese<br>terp              | aknya kemudahan informasi di era teknolog<br>arti saat ini, membuat masyarakat<br>ngungan dalam menemukan informas<br>ahatan reproduksi yang memadal dar<br>ercaya.                                                                                                    |
| Oleh<br>kese<br>berc<br>Bah<br>mas<br>tahc<br>bah | n karena itu, ReproHealth menyediakan konter<br>Ihatan reproduksi dalam format tulisan<br>Iasarkan referensi medis yang kredibel dengan<br>asa Indonesia sehingga mudah dipahami oleh<br>ayarakat. Konten yang disajikan sudah melalu<br>ap penyuntingan oleh tim medis dan editor<br>asa untuk memastikan kelayakan informas<br>ahatan yang diterbitkan. |
| Untu<br>pen<br>Fitur<br>kons<br>yan<br>ters       | ik memperoleh penanganan medis terbaik<br>gguna bisa memanfaatkan fitur Janji Temu<br>ini membantu pengguna menjadwalkar<br>sultasi dengan dokter berpengalaman di klinik<br>g sudah bermitra dengan ReproHealth yang<br>ebar di seluruh Indonesia.                                                                                                    |
| Rep                                               | roHealth akan terus menaembanakan fitur-                                                                                                    |
|                                                   | au 5 11 Immlan antasi Tantan a Va                                                                                                    |

## 12. Hasil Implementasi Tampilan Output Pusat Bantuan

Berikut merupakan hasil implementasi dari tampilan *output* Pusat Bantuan dapat dilihat pada gambar 5.12

| Pusci Bantgan     August     August            |                            |        |                                                                                       |                          |
|----------------------------------------------------------------------------------------------------|----------------------------|--------|---------------------------------------------------------------------------------------|--------------------------|
|                                                                                                    | Pueot Bontuán              |        | <ul> <li>Janji temu</li> </ul>                                                        |                          |
| Name       No         Name       No         Name                                                                                                    | festareaur. Repáin         | E.     | kogoimano com melihat catoli jorĝiter<br>vegat                                        | 9. K                     |
|                                                                                                    | Tega streamth Assistant    |        | Degolmento com mailhoi shatua jorgi ka<br>anyo <sup>1</sup>                           | mi k                     |
| 101       (1/2) * (1/2)         102       (1/2) * (1/2)         103       (1/2) * (1/2)         104       (1/2) * (1/2)         105       (1/2) * (1/2)         106       (1/2) * (1/2)         107       (1/2) * (1/2)         108       (1/2) * (1/2)         109       (1/2) * (1/2)         109       (1/2) * (1/2)         109       (1/2) * (1/2)         109       (1/2) * (1/2)         109       (1/2) * (1/2)         109       (1/2) * (1/2)         109       (1/2) * (1/2)         109       (1/2) * (1/2)         109       (1/2) * (1/2)         109       (1/2) * (1/2)         109       (1/2) * (1/2)         109       (1/2) * (1/2) * (1/2)         109       (1/2) * (1/2) * (1/2) * (1/2)         109       (1/2) * (1/2) * (1/2                                                                                                    |                            |        | Tanyo fields bloc membrand prevation (m)<br>April prog former copies folk (Ren'?      | inta p                   |
| 101       (1)1       (1)1         101       (1)1       (1)1         101       (1)1       (1)1         101       (1)1       (1)1         101       (1)1       (1)1         101       (1)1       (1)1         101       (1)1       (1)1         101       (1)1       (1)1         101       (1)1       (1)1         101       (1)1       (1)1         101       (1)1       (1)1         101       (1)1       (1)1         101       (1)1       (1)1         101       (1)1       (1)1         101       (1)1       (1)1         101       (1)1       (1)1         101       (1)1       (1)1         101       (1)1       (1)1         101       (1)1       (1)1         101       (1)1       (1)1         101       (1)1       (1)1         101       (1)1       (1)1         101       (1)1       (1)1         101       (1)1       (1)1         101       (1)1       (1)1         101       (1)1       (1)1      <                                                                                                    |                            |        | Bagaintano cara mendebakan janji ke<br>seyet                                          | ni p                     |
| 10 (1, 1, 1, 1, 1, 1, 1, 1, 1, 1, 1, 1, 1, 1                                                                                                    |                            |        | Regardano com metricul payl allane<br>Reprovedto                                      | e E                      |
| 10 (1,1) (1,2) (1,2) (     |                            |        | Registrano con menguben judivid jan<br>terte styll?                                   | ·                        |
| SS     State       mentanyasan inepular       Langi teresi       Lina       Saman       Saman                                                                                                    |                            |        | napon visito dana in normana pengeraka<br>dana utututjan di offike yang disebutik     |                          |
| eigipannas casa mellos decaj poj terru caja<br>men bi<br>men bi<br>maga tansana<br>setto bi<br>setto bi                                                                                                    | 90<br>Performance Provider | 11.• 3 | 18.99<br>≮ Jaanji teensi                                                              | (j. • d                  |
| ang teres     k       tran     k       trans     k       trans <t< td=""><td></td><td></td><td>Regainana cara melihat detail jar</td><td>iji territi sayar</td></t<>                                                                                                    |                            |        | Regainana cara melihat detail jar                                                     | iji territi sayar        |
| enan b<br>enan b<br>enan b<br>berget Seesaan b<br>sel b                                                                                                    | ang tertu                  | E.     | inal longest serial area methol decal                                                 | jagi tersi tarsi         |
| men   Magein Tansaana  Magein Tansaana  Ada perturyaan Jaho  Ada perturyaan Jaho  Maritan para opoole jordinyaan no teen been den been den  Ender teen been den been den been    | -The                       | *      | Liftim Revault Francosci pode mana te<br>3. PRF (prf) tema unbut methat decamp        | igion Servenhilay<br>II. |
| tengan Tensaman (* )<br>sedit (* )                                                                                                    | erart.                     | - P.   |                                                                                       |                          |
| vali ) )<br>Here a sur opportunity of the sure of the sure of the su | wayat Toronatio            |        | Ada pertanyaan lainé                                                                  |                          |
| PDAR Source                                                                                                    | will be                    | E.     | ayere (swatters hould your you rayou joyne<br>gene you'r ynna obrogen boyou Ammund pe | Including 1              |
|                                                                                                    |                            |        |                                                                                       |                          |

Gambar 5.12 Implementasi Pusat Bantuan

## 13. Hasil Implementasi Tampilan Output Ketentuan Pengguna dan Kebijakan

#### Privasi

Berikut merupakan hasil implementasi dari tampilan *output* Ketentuan Pengguna dan Kebijakan Privasi dapat dilihat pada gambar 5.13

| 12.    | 50 121                                                                                                    | ♥ ④ 12.50                                                                                                    | 121 <b>*</b> 3                                                                                                    |
|--------|----------------------------------------------------------------------------------------------------|----------------------------------------------------------------------------------------------------|----------------------------------------------------------------------------------------------------|
| 4      | Ketentuan Pengguna                                                                                                    | 🗧 Kebijakan Priv                                                                                                    | asi                                                                                                    |
| sy/    | RAT DAN KETENTUAN PENGGUNA REPRO                                                                                                    | HEALTH KEBIJAKAN PR                                                                                                    | IVASI REPROHEALTH                                                                                                    |
|        | Berlaku efektif 30 Oktober 2023                                                                                                    | Berlaku afai                                                                                                    | df 30 Oktober 2023                                                                                                    |
| 1.P    | enerimaan Syarat dan Ketentuan Penggunaar                                                                                                    | 1. Penerimaan Kebijakan                                                                                                    | Privasi                                                                                                    |
|        | engan mengunduh, menginatat, atau meng<br>pikasi ReproHeattin (Apikasi), pengguna setu<br>rematuhi syarat dan ketentuan penggun<br>penutnya. Jika Anda tikak setuju dengan sy<br>etentuan ini, harap tidak menggunakan apikas       | gunakan Dengan menggunakan<br>ju untuk Anda menyetujui<br>dan ini pengungkapan, dan ju<br>Anda serual dengan<br>ini. tidak setuju dengan k                      | <ul> <li>apikasi ReproHealth ("Apikasi),<br/>pengumpulan, penggunaan,<br/>penyimpanan informasi pribadi<br/>kebijakan privasi ini. Jika Anda<br/>ebijakan privasi ini, harap tidak</li> </ul> |
| 2.9    | enggunaan Aplikasi                                                                                                    | menggunakan ApRosi                                                                                                    | ini                                                                                                    |
| 202201 | <ol> <li>Batasan Penggunaan ; Aplikasi ini hany<br/>ligunakan oleh individu yang berusia 18 tah<br/>tabih;</li> <li>Penggunaan yang Dikarang ; Aplikasi ini han<br/>Igunakan oleh individu yang berusia 18 tah<br/>shih.</li> </ol> | u boleh 2. informasi yang kami k<br>un atau 2.1 informasi pribadi sepi<br>ya boleh telepon, dan informa<br>un atau mendaftar atau meng<br>2.2 informasi Nan-1   | <ul> <li>Kami dapat mengumpulkan<br/>eti nama, diamat email, nomor<br/>si lain yang Ando berkan soat<br/>gunakan Aptikasi.</li> <li>Maadi Kami juga dapat</li> </ul>                          |
| 3.9    | tikasi dan Keamanan<br>Li Privasi Pengguna : ReproHealth menghormo<br>sengguna Data pribadi yang dibarikan penggi                                                                                                    | mengumpukan Intom<br>mengidentifikasi Ando<br>ti privasi perangkat, jenis bro<br>na akan Aplikasi.                                                              | asi non-pribadi yang tidak dapat<br>a secara langsung, seperti tipe<br>weer, dan data penggunaan                                                                                              |
|        | eara watat bengan kerajata herangung iov<br>earmanan dan kerahaskaan informasi okun<br>lengguna harus segara memberi tahu tim Bep<br>tannect jika oda penggunaan yang tidak s<br>kees tanpo tin ke okun mereka.                     | <ol> <li>Penggunaan Informasi<br/>mereka.</li> <li>Tujuan Pengumpula<br/>rarieuthi Informasi yang kemi<br/>mengelaka dan men<br/>memberi Anda kayana</li> </ol> | i<br>in Informasi : Kami menggunakan<br>kumpulkan untuk menyadiakan,<br>ingkatkan Aplikani, serta untuk<br>nyang sesuai dengan kebutuhan                                                      |
| 4.1    | terubahan pada Apilkasi dan Syarat Kelentuar                                                                                                    | Ando.<br>3.3 Gemberitaturan d                                                                                                    | ian Komunikasi i Komi danat                                                                                                    |
|        | ieproHealth, dengan kebijaksanaan penuh,<br>intuk mengubah atau menghentikan api<br>ermasuk syarat dan ketentuan penggunaa                                                                                                    | berhak menggunakan informi<br>kasi ini, pemberitahuan, pem<br>kapan kayanan kami,                                                                               | asi kontak Anda untuk mengirim<br>baruan, dan informasi terkali                                                                                                    |
| 1      | aja tanpa pemberitahuan sebelumnya.<br>serubahan akan berlaku segera setelah dia                                                                                                    | Settop<br>4. Pengungkapan Inform                                                                                                    | asi                                                                                                    |
|        | pilikasi, dan pengguna diharapkan seco<br>nemeriksa pembaruan untuk totap m<br>etentuan terbaru.                                                                                                    | ra rutin 4J Pengungkapan ke<br>ematuhi membagikan Informa<br>ketiga taripa itin Ana                                                                             | Pittak Ketiga: . Kami tidak akan<br>Isi pribadi Anda kepada pihak<br>da, kecuali jika diwajibikan oleh                                                                                        |
| 5. f   | enafian dan Tanggung Jawab                                                                                                    | hukum atau untuk m<br>hak-hak penamina int                                                                                                    | elindungi keamanan kami atau<br>n                                                                                                    |
| -      | 3 Pendilan : Apikasi ini disediakan lapa adany<br>aminan ananan bali secara temurat                                                                                                    | a tonpa 4.2 Mitigosi Dato - Ka                                                                                                    | emi akan mengambil langkah-<br>thé melantresi informesi informati                                                                                                    |

## Gambar 5.13 Implementasi Ketentuan Pengguna dan Kebijakan Privasi

### 14. Hasil Implementasi Tampilan Output Keluar

Berikut merupakan hasil implementasi dari tampilan *output* Keluar yang dapat dilihat pada gambar 5.14

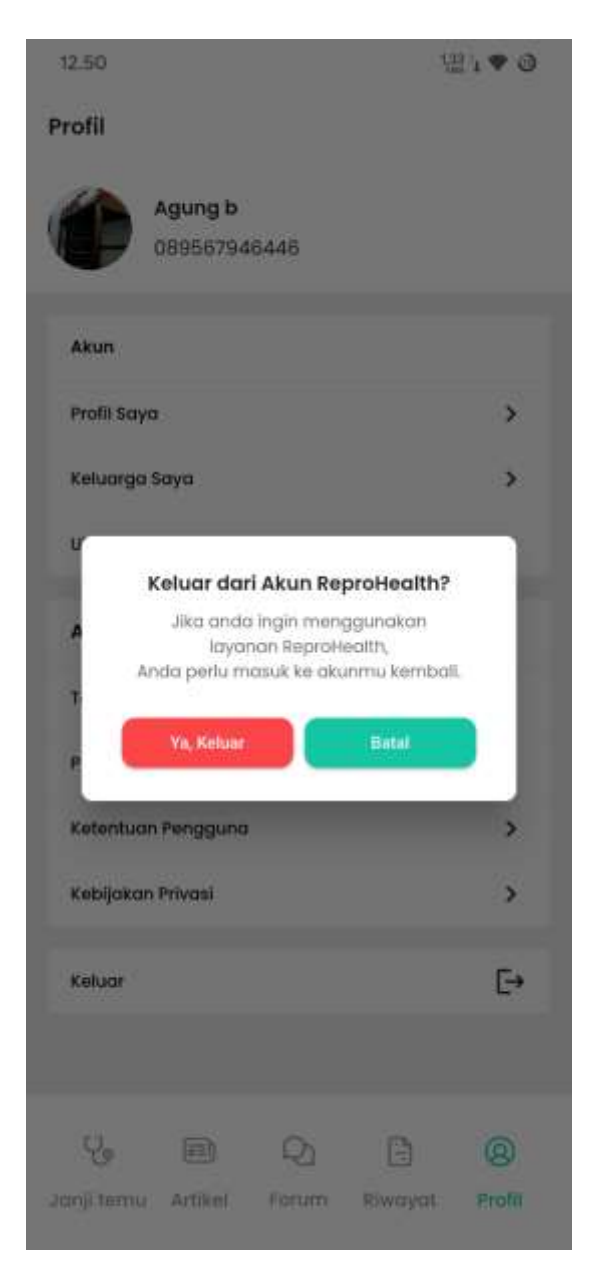

Gambar 5.14 Implementasi Keluar

### 5.1.2 IMPLEMENTASI TAMPILAN INPUT

Tampilan *input* merupakan tampilan masukkan memasukkan data-data yang diperlukan pada aplikasi *ReproHealth*+ yang nantinya akan ditampilkan pada tampilan *Output*. Tampilan input pada aplikasi *ReproHealth*+ dapat dilihat sebagai berikut:

1. Hasil Implementasi Tampilan Input Masuk

Berikut merupakan hasil implementasi dari tampilan *output* Masuk dapat yang dilihat pada gambar 5.15

| 13.00                         | 121 <b>▼</b> 3   |
|-------------------------------|------------------|
| ÷                             |                  |
| ReproHe<br>Singitiying Hist   | alth+            |
| Masuk                         |                  |
| Mosuk Untuk Menggunokan Aplik | 201              |
| Email                         |                  |
| 🖸 Manalmin (Insid Andre       |                  |
| Kata Sandi                    |                  |
| diam transf                   | Ø                |
| ingetter tige                 | Constant frend t |
|                               |                  |
| Beluiti Merripanyoli Aky      | nti (dohia       |
|                               |                  |
|                               |                  |
|                               |                  |

Gambar 5.15 Implementasi Masuk

2. Hasil Implementasi Tampilan Input Daftar Akun

Berikut merupakan hasil implementasi dari tampilan *output* Daftar Akun yang dapat dilihat pada gambar 5.16

| 13.00                                  | 920 i 🗢 🔿 |
|----------------------------------------|-----------|
| ÷                                      |           |
|                                        |           |
|                                        |           |
| ReproHealth+<br>Simplifying Healthcare |           |
| Daftar Akun                            |           |
| Masukkan Informasi Pribadi Anda        |           |
| Nama                                   |           |
| Matulition Nama Andia                  |           |
| Email                                  |           |
| Matuikan imali Anda                    |           |
| Kata Sandi                             |           |
| Masulkan Kata Sandi Anda               | 8         |
| Konfirmasi Kata Sandi                  |           |
| Kontimasi Kata Sandi Anda              | ø         |
| Dottar                                 |           |
|                                        |           |
|                                        |           |

Gambar 5.16 Implementasi Daftar Akun

3. Hasil Implementasi Tampilan Input Penjadwalan Janji Temu

Berikut merupakan hasil implementasi dari tampilan *output* Penjadwalan Janji Temu yang dapat dilihat pada gambar 5.17

| 14,15                                                        | 1월 1 ♥ @ | 14.15                       | \                 |
|--------------------------------------------------------------|----------|-----------------------------|-------------------|
| ← Jadwalkan                                                  |          | ← Jadwalkan                 |                   |
| Dr. Cid Kogenou, Sp.Be<br>Kandungan<br>R Klinik Inter Medika | dah Maxa | Dr. Cid Kager<br>Karebingan | vou, Sp.Bedah 💽 👘 |
| Pilih Tanggal                                                |          | Pilih Tanggal               |                   |
| 17/01/2024                                                   |          | 17/01/2024                  |                   |
| Pilih Sesi                                                   |          | Pillih Sesi                 |                   |
| pagi                                                         | 0        | pagi                        | 0                 |
| siang                                                        | 0        | slang                       | ۲                 |
| malam                                                        | 0        | L.                          | 0                 |
|                                                              |          | Pilih Profi                 | le Pasien         |
|                                                              |          | Agung b                     | ۲                 |
| Landad ka Catta Zenacean                                     |          | Doni                        | 0                 |
|                                                              |          |                             |                   |
|                                                              |          | Selanj                      | utnya             |

Gambar 5.17 Implementasi Penjadwalan Janji Temu

4. Hasil Implementasi Tampilan Input Metode Pembayaran

Berikut merupakan hasil implementasi dari tampilan Metode Pembayaran yang dapat dilihat pada gambar 5.18

| 14.10                                                      | 1.49                     | 14.16                                                | ₩,▼0                                                                   |
|------------------------------------------------------------|--------------------------|------------------------------------------------------|------------------------------------------------------------------------|
| 🔶 🛛 Janji Temu Saya                                        |                          | Konfirmasi Per                                       | mbayaran                                                               |
| Dr. Clid Kagenou<br>Kanducigan<br><u>B</u> Kine with Medil | Sp Bedoh 🛛 📰             | Total Tagihan<br>SBNI Transfer ke l<br>PT Bank Negar | Rp 160.000,00<br>Bank Nasional Indonesia<br>a Indonesia (Persero), Tok |
| Jodwal Janii Temu                                          |                          | 580468146                                            | 3432 🗅                                                                 |
| Tormana We                                                 | dnesday, 17 January 2024 | Konfigurasi Pen                                      | nbayaran Manual                                                        |
| 349                                                        | signg (13 00 - 18 00)    | Nama                                                 |                                                                        |
| 21.65                                                      | Tubun No.21, Petamburan  | Masukkan noma                                        |                                                                        |
| Pilih Metode Pembayaran                                    | ×                        | Nama bank                                            |                                                                        |
| Bayar di klinik                                            | 0                        | Hilh nama bank                                       | С                                                                      |
|                                                            |                          | Nomor Rekening                                       |                                                                        |
| Transfer Manual                                            | ۲                        | Masulikan nomar relaining                            |                                                                        |
| <u></u>                                                    |                          | Unggah Bukti                                         |                                                                        |
| Total Pembayaran                                           | ath Lett 1000 'the       |                                                      | Ĵ.                                                                     |
| Bayar                                                      |                          |                                                      | per 300                                                                |
|                                                            |                          | -                                                    |                                                                        |
|                                                            |                          |                                                      | irleni                                                                 |

Gambar 5.18 Implementasi Metode Pembayaran

5. Hasil Implementasi Tampilan Input Buat Forum

Berikut merupakan hasil implementasi dari tampilan Buat Forum yang dapat dilihat pada gambar 5.19

| 12.50                                          | 1214 🗢 🐵                              |
|------------------------------------------------|---------------------------------------|
| Kembali ke For                                 | rum                                   |
| c.                                             |                                       |
| Masukkan Judul                                 |                                       |
|                                                | 0/30                                  |
| Apa yang ingin kamu t<br>tentang kesehatan rep | anyakan atau ceritakan<br>produksimu? |
| Tulis pertanyaar                               | nmu di sini                           |
|                                                |                                       |
|                                                |                                       |
|                                                |                                       |
|                                                |                                       |
|                                                |                                       |
|                                                |                                       |
|                                                |                                       |
|                                                | 0/255                                 |
| Kirim sebagai anonim                           | à                                     |
|                                                |                                       |
|                                                | 10007                                 |
|                                                |                                       |
|                                                |                                       |
|                                                |                                       |
|                                                |                                       |

Gambar 5.19 Implementasi Buat Forum

6. Hasil Implementasi Tampilan Input Tanya Chat bot

Berikut merupakan hasil implementasi dari tampilan Tanya *Chat bot* yang dapat dilihat pada gambar 5.20

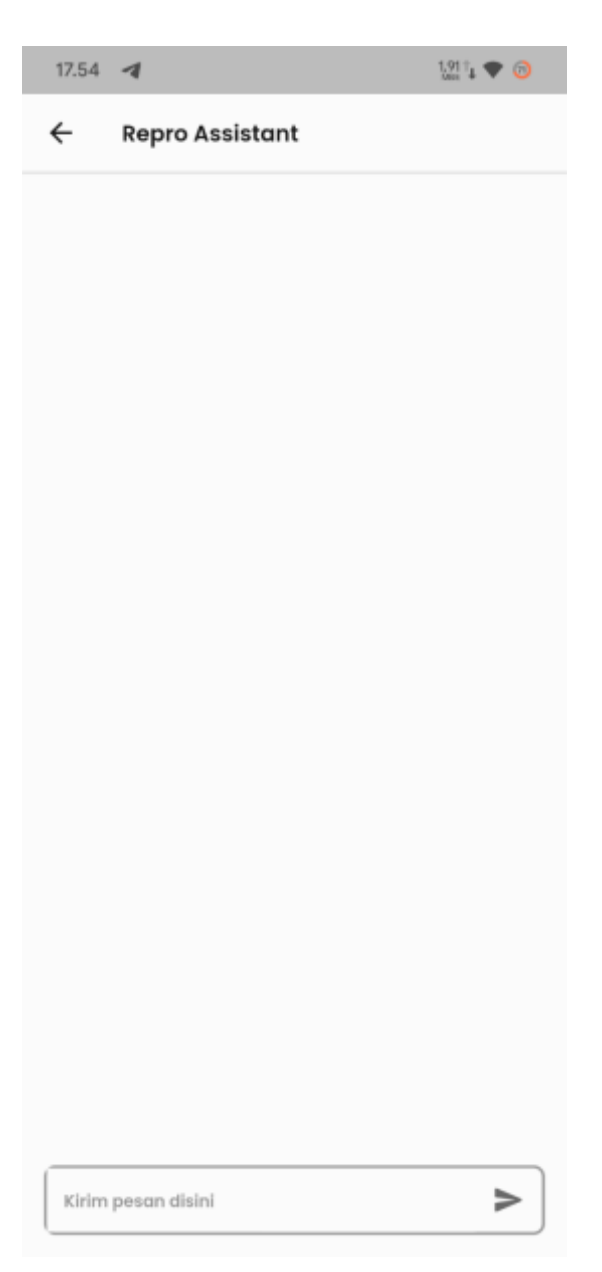

Gambar 5.20 Implementasi Tanya Chat bot

7. Hasil Implementasi Tampilan Input Ganti Jadwal

Berikut merupakan hasil implementasi dari tampilan Ganti Jadwal yang dapat dilihat pada gambar 5.21

|                                                                       | 1                                  |           |              | 15874      | 0  |
|-----------------------------------------------------------------------|------------------------------------|-----------|--------------|------------|----|
| ÷                                                                     |                                    |           |              |            |    |
| Dr. Cid K                                                             | agenou                             | , Sp.Bed  | ah           |            |    |
| Candungat                                                             | 1                                  |           |              |            |    |
| Informas                                                              | i Dokter                           |           |              |            |    |
| <ul> <li>Klinik Inf</li> <li>JI. K.S. To</li> <li>Rp 150.0</li> </ul> | er Medika<br>Joun No.21,<br>100,00 | Petamburc | ın, Kota Jak | arta Pusat |    |
| Pilih Jadv                                                            | val (j                             |           |              |            |    |
| JAN                                                                   | JAN                                | JAN       | JAN          | JAN        | ្ស |
| 18                                                                    | 19                                 | 20        | 21           | 22         |    |
| кам                                                                   | JUM                                | SAB       | MIN          | SEN        | ŝ  |
|                                                                       |                                    |           |              | 0          |    |
| Pagi<br>(08.00-11                                                     | 10) WiB                            |           |              | -          |    |
| Pagi<br>(08.00-11.0                                                   | 00) WHB                            |           |              |            |    |
| Pagi<br>(08.80-11.0<br>Siang<br>(13.00-15.3                           | 90) WIB                            |           |              | 0          |    |
| Pagi<br>(06.00-11.1<br>Slang<br>(12.00-15.3<br>MalaM                  | 10) wie                            |           |              | 0          |    |

Gambar 5.21 Implementasi Ganti Jadwal

8. Hasil Implementasi Tampilan Input Pengembalian Dana

Berikut merupakan hasil implementasi dari tampilan Pengembalian Dana yang dapat dilihat pada gambar 5.22

| (                                        |                           |
|------------------------------------------|---------------------------|
| Pengembalian Dai                         | na                        |
| Rincian Pengembalian                     |                           |
| Tagihan Awal                             | Rp 160.000,0              |
| Harga Pengembalian                       | Rp 155.000,00             |
| Thorgo retund termiopuli bilaya penangan | sian perspersibalian dana |
| Masukan Nomor Pe                         | ngembalian                |
| Nama                                     |                           |
| Masukan Nama                             |                           |
| Nama Bank                                |                           |
| Pilih Bank Anda                          | •                         |
| Rekening                                 |                           |
| Masultan Nomor Rekening                  |                           |
|                                          |                           |
|                                          |                           |
|                                          |                           |
|                                          |                           |
|                                          |                           |
|                                          |                           |
|                                          |                           |
|                                          |                           |
|                                          |                           |

Gambar 5.22 Implementasi Pengembalian Dana

9. Hasil Implementasi Tampilan Input Ubah Data Pribadi

Berikut merupakan hasil implementasi dari tampilan Ubah Data Pribadi yang dapat dilihat pada gambar 5.23

| Agung b      |  |
|--------------|--|
|              |  |
| 089567946446 |  |
| anggal Lahir |  |
| 06/03/2001   |  |
|              |  |
| 68.0         |  |
| 68.0         |  |
| 68.0         |  |
| 68.0         |  |
| 68.0         |  |

Gambar 5.23 Implementasi Ubah Data Pribadi

10. Hasil Implementasi Tampilan Input Ubah Data Keluarga

Berikut merupakan hasil implementasi dari tampilan Ubah Data Keluarga yang dapat dilihat pada gambar 5.24

|                                                           | - |
|-----------------------------------------------------------|---|
| Kakak                                                     | * |
| Doni                                                      |   |
| 08956564946                                               |   |
| anggal Lahir                                              |   |
| 16/01/1997                                                |   |
| ienis Kelamin<br>💽 Laki - Iaki ( Perempuan                |   |
| ienis Kelamin<br>iaki - laki O Perempuan<br>70.0          |   |
| lenis Kelamin<br>1aki - laki O Perempuan<br>70.0<br>175   |   |
| Jenis Kelamin<br>i Laki - laki O Perempuan<br>70.0<br>175 |   |
| Jenis Kelamin<br>i taki - laki O Perempuan<br>70.0<br>175 |   |
| Jenis Kelamin<br>1 aki - laki O Perempuan<br>70.0<br>175  |   |
| Jenis Kelamin<br>1 aki - laki O Perempuan<br>70.0<br>175  |   |

Gambar 5.24 Implementasi Tambah Data Keluarga

11. Hasil Implementasi Tampilan Input Tambah Data Keluarga

Berikut merupakan hasil implementasi dari tampilan Ubah Data Keluarga yang dapat dilihat pada gambar 5.25

| Pilih Hubungan | Ŷ       |
|----------------|---------|
| Nama Lengkap   |         |
| Nomor Ponsel   |         |
| anggal Lahir   |         |
| 17/01/2024     | <b></b> |
| Berat Badian   |         |
| Tinggi Biadan  |         |
|                |         |
|                |         |

Gambar 5.25 Implementasi Ubah Data Keluarga

12. Hasil Implementasi Tampilan Input Ubah Kata Sandi

Berikut merupakan hasil implementasi dari tampilan Ubah Kata Sandi yang dapat dilihat pada gambar 5.26

|                           | útic I   | <b>V</b> 0 |
|---------------------------|----------|------------|
| 🔶 Ubah Kata Sandi         |          |            |
| ilahkan masukkan kata san | ndi baru |            |
| ata Sandi Baru            |          |            |
| 🖨 Kata Sandi Baru         |          | 8          |
| Confirmasi Kata Sandi     |          |            |
| 🖨 Kata sandi baru         |          | 2          |
|                           |          |            |
| UDan                      |          |            |
|                           |          |            |
|                           |          |            |
|                           |          |            |
|                           |          |            |
|                           |          |            |
|                           |          |            |
|                           |          |            |
|                           |          |            |
|                           |          |            |
|                           |          |            |
|                           |          |            |
|                           |          |            |
|                           |          |            |
|                           |          |            |
|                           |          |            |
|                           |          |            |
|                           |          |            |
|                           |          |            |
|                           |          |            |
|                           |          |            |
|                           |          |            |
|                           |          |            |

Gambar 5.26 Ubah Kata Sandi

# 13. Hasil Implementasi Tampilan Repro Assistant

Berikut merupakan hasil implementasi dari tampilan *Repro Assistant* yang dapat dilihat pada gambar 5.27

| ÷ | Repro Assistant                                                                         |  |
|---|-----------------------------------------------------------------------------------------|--|
|   | Halot Pilih kategori yang ingin<br>kamu tanyakan atau ketik<br>pertanyaanmu al chatbox. |  |
|   | janji temu                                                                              |  |
| 0 | Artikel                                                                                 |  |
|   | forum                                                                                   |  |
|   | riwayat                                                                                 |  |
|   | profile                                                                                 |  |
|   |                                                                                         |  |
|   |                                                                                         |  |
|   |                                                                                         |  |

Gambar 5.27 Repro Assistant

## 5.2 PENGUJIAN SISTEM

Pengujian sistem dilakukan oleh tim *Quality Engineer* untuk mengetahui keberhasilan dari implementasi sistem yang telah dilakukan. Bila yang diharapkan sesuai, maka hasil pengujian dapat dikatakan berhasil, dan jika sebaliknya maka gagal.

Berikut merupakan table pengujian sistem dari semua fitur yang ada dalam aplikasi *ReproHealth*+ yang telah di uji oleh tim *Quality Engineer* 

| Judul Tes                                                        | Prosedur<br>Pengujian                                                                                          | Data Uji                                                                                                    | Hasil yang<br>diharapkan                                                           | Hasil yang<br>didapatkan                                                           | Status   |
|------------------------------------------------------------------|----------------------------------------------------------------------------------------------------|----------------------------------------------------------------------------------------------------|------------------------------------------------------------------------------------|------------------------------------------------------------------------------------|----------|
| Pendaftaran<br>Berhasil                                          | <ol> <li>Buka Aplikasi<br/><i>ReproHealth</i></li> <li>Klik "Lewati"</li> <li>Pilih Daftar<br/>Akun</li> </ol> | Nama: "John Doe"<br>Email:<br>"john.doe@exampl<br>e.com"<br>Password:<br>"Test1234"<br>Confirm Password:<br>"Test1234"             | Pengguna<br>berhasil<br>terdaftar dan<br>masuk ke<br>halaman<br>login              | Pengguna<br>berhasil<br>terdaftar dan<br>masuk ke<br>halaman<br>login              | BERHASIL |
| Pendaftaran<br>dengan<br>Bidang<br>Kosong                        | <ol> <li>Buka Aplikasi<br/><i>ReproHealth</i></li> <li>Klik "Lewati"</li> <li>Pilih Daftar<br/>Akun</li> </ol> | Nama: ""<br>Email: ""<br>Password: ""<br>Confirm Password:<br>""                                                                   | Kesalahan<br>validasi<br>ditampilkan<br>untuk setiap<br>bidang<br>kosong.          | Kesalahan<br>validasi<br>ditampilkan<br>untuk setiap<br>bidang<br>kosong.          | BERHASIL |
| Pendaftaran<br>dengan<br>simbol pada<br>huruf<br>pertama<br>Nama | <ol> <li>Buka Aplikasi<br/><i>ReproHealth</i></li> <li>Klik "Lewati"</li> <li>Pilih Daftar<br/>Akun</li> </ol> | Nama:<br>"@Special#Char"<br>Email:<br>"special.char@exa<br>mple.com"<br>Password:<br>"Pass1234"<br>Confirm Password:<br>"Pass1234" | Pengguna<br>gagal<br>pendaftaran<br>dan<br>menampilkan<br>pesan galat<br>pada nama | Pengguna<br>gagal<br>pendaftaran<br>dan<br>menampilkan<br>pesan galat<br>pada nama | BERHASIL |
| Pendaftaran dengan                                               | 1. Buka Aplikasi<br><i>ReproHealth</i>                                                                         | Nama: "andi Andi"<br>Email:                                                                                                    | Pengguna<br>gagal                                                                  | Pengguna<br>gagal                                                                  | BERHASIL |

### Tabel 5.1 Pengujian Sistem

| huruf kecil<br>di huruf<br>pertama<br>Nama              | 2. Klik "Lewati"<br>3. Pilih Daftar<br>Akun                                                                    | "special.char@exa<br>mple.com"<br>Password:<br>"Pass1234"<br>Confirm Password:<br>"Pass1234"                                       | pendaftaran<br>dan<br>menampilkan<br>pesan galat<br>pada nama                      | pendaftaran<br>dan<br>menampilkan<br>pesan galat<br>pada nama                      |          |
|---------------------------------------------------------|----------------------------------------------------------------------------------------------------|----------------------------------------------------------------------------------------------------|------------------------------------------------------------------------------------|------------------------------------------------------------------------------------|----------|
| Pendaftaran<br>dengan<br>Email<br>Terdaftar             | <ol> <li>Buka Aplikasi<br/><i>ReproHealth</i></li> <li>Klik "Lewati"</li> <li>Pilih Daftar<br/>Akun</li> </ol> | Nama: "Peter<br>White"<br>Email:<br>"existing.email@e<br>xample.com"<br>Password:<br>"Test9876"<br>Confirm Password:<br>"Test9876" | Kesalahan<br>validasi<br>ditampilkan<br>untuk email<br>yang<br>terdaftar.          | Kesalahan<br>validasi<br>ditampilkan<br>untuk email<br>yang ada.                   | BERHASIL |
| Pendaftaran<br>dengan<br>Domain<br>Email<br>Tidak Valid | <ol> <li>Buka Aplikasi<br/><i>ReproHealth</i></li> <li>Klik "Lewati"</li> <li>Pilih Daftar<br/>Akun</li> </ol> | Nama: "Michael<br>Green"<br>Email:<br>"michael.green@in<br>valid"<br>Password:<br>"Pass4321"<br>Confirm Password:<br>"Pass4321"    | Kesalahan<br>validasi<br>ditampilkan<br>untuk domain<br>email yang<br>tidak valid. | Kesalahan<br>validasi<br>ditampilkan<br>untuk domain<br>email yang<br>tidak valid. | BERHASIL |
| Pendaftaran<br>dengan<br>Email<br>Huruf<br>Besar        | <ol> <li>Buka Aplikasi<br/><i>ReproHealth</i></li> <li>Klik "Lewati"</li> <li>Pilih Daftar<br/>Akun</li> </ol> | Nama: "Emily<br>Taylor"<br>Email:<br>"EMILY.TAYLOR<br>@example.com"<br>Password:<br>"Test5678"<br>Confirm Password:<br>"Test5678"  | Pengguna<br>berhasil<br>terdaftar<br>dengan email<br>huruf besar.                  | Pengguna<br>berhasil<br>terdaftar<br>dengan email<br>huruf besar.                  | BERHASIL |
| Pendaftaran<br>tanpa<br>domain di<br>Email              | <ol> <li>Buka Aplikasi<br/><i>ReproHealth</i></li> <li>Klik "Lewati"</li> <li>Pilih Daftar<br/>Akun</li> </ol> | Nama: "Jane<br>Smith"<br>Email:<br>"invalidemail"<br>Password:<br>"Test5678"<br>Confirm Password:<br>"Test5678"                    | Kesalahan<br>validasi<br>ditampilkan<br>untuk format<br>email yang<br>tidak valid. | Kesalahan<br>validasi<br>ditampilkan<br>untuk format<br>email yang<br>tidak valid. | BERHASIL |
| Pendaftaran<br>dengan<br>huruf kecil                    | 1. Buka Aplikasi<br><i>ReproHealth</i><br>2. Klik "Lewati"                                                     | Nama: "Alice"<br>Email:<br>"alice@example.co                                                                                       | Kesalahan<br>validasi<br>ditampilkan                                               | Kesalahan<br>validasi<br>ditampilkan                                               | BERHASIL |

| di Password<br>dan<br>konfirmasi<br>Password                                                     | 3. Pilih Daftar<br>Akun                                                                                        | m"<br>Password:<br>"weakpassword"<br>Confirm Password:<br>"weakpassword"                                                      | dalam kata<br>sandi.                                                                      | dalam kata<br>sandi.                                                                      |          |
|--------------------------------------------------------------------------------------------------|----------------------------------------------------------------------------------------------------|----------------------------------------------------------------------------------------------------|-------------------------------------------------------------------------------------------|-------------------------------------------------------------------------------------------|----------|
| Pendaftaran<br>dengan<br>Kata Sandi<br>yang Tidak<br>Cocok                                       | 1. Buka Aplikasi<br><i>ReproHealth</i><br>2. Klik "Lewati"<br>3. Pilih Daftar<br>Akun                          | Nama: "Mark<br>Davis"<br>Email:<br>"mark.davis@exa<br>mple.com"<br>Password:<br>"Test1234"<br>Confirm Password:<br>"Test5678" | Kesalahan<br>validasi<br>ditampilkan<br>untuk kata<br>sandi yang<br>tidak cocok.          | Kesalahan<br>validasi<br>ditampilkan<br>untuk kata<br>sandi yang<br>tidak cocok.          | BERHASIL |
| Pendaftaran<br>dengan<br>Kata Sandi<br>Kosong dan<br>konfirmasi<br>Kata Sandi                    | <ol> <li>Buka Aplikasi<br/><i>ReproHealth</i></li> <li>Klik "Lewati"</li> <li>Pilih Daftar<br/>Akun</li> </ol> | Nama: "Robert<br>Lewis"<br>Email:<br>"robert.lewis@exa<br>mple.com"<br>Password: ""<br>Confirm Password:<br>""                | Kesalahan<br>validasi<br>ditampilkan<br>untuk kata<br>sandi kosong.                       | Kesalahan<br>validasi<br>ditampilkan<br>untuk kata<br>sandi kosong.                       | BERHASIL |
| Pendaftaran<br>dengan kata<br>sandi dan<br>konfirmasi<br>kata sandi<br>kurang dari<br>8 karakter | 1. Buka Aplikasi<br><i>ReproHealth</i><br>2. Klik "Lewati"<br>3. Pilih Daftar<br>Akun                          | Nama: "Alice"<br>Email:<br>"alice@example.co<br>m"<br>Password: "weak"<br>Confirm Password:<br>"weak"                         | Kesalahan<br>validasi<br>ditampilkan<br>untuk kata<br>sandi kurang<br>dari 8<br>karakter. | Kesalahan<br>validasi<br>ditampilkan<br>untuk kata<br>sandi kurang<br>dari 8<br>karakter. | BERHASIL |
| Login<br>menggunak<br>an email<br>yang valid<br>&;<br>password<br>yang valid                     | <ol> <li>Buka Aplikasi<br/><i>ReproHealth</i></li> <li>Klik "Lewati"</li> <li>Pilih "Masuk"</li> </ol>         | Email:<br>"dedezeze@gmail.<br>com"<br>Password:<br>"Coba12345"<br>Ingatkan Saya<br>checkbox:<br>(checked)                     | Login<br>berhasil dan<br>masuk ke<br>halaman izin<br>lokasi                               | Login<br>berhasil dan<br>masuk ke<br>halaman izin<br>lokasi                               | BERHASIL |
| Login<br>dengan<br>tidak<br>mencentang<br>kotak<br>centang<br>Ingatkan                           | 1. Buka Aplikasi<br><i>ReproHealth</i><br>2. Klik "Lewati"<br>3. Pilih "Masuk"                                 | Email:<br>"dedezeze@gmail.<br>com"<br>Password:<br>"Coba12345"<br>Ingatkan Saya<br>checkbox: (not                             | Login<br>berhasil dan<br>masuk ke<br>halaman izin<br>lokasi                               | Login<br>berhasil dan<br>masuk ke<br>halaman izin<br>lokasi                               | BERHASIL |

| Saya                                                                |                                                                                | checked)                                                                                                  |                                                                                     |                                                                                     |          |
|---------------------------------------------------------------------|--------------------------------------------------------------------------------|----------------------------------------------------------------------------------------------------|-------------------------------------------------------------------------------------|-------------------------------------------------------------------------------------|----------|
| Login<br>dengan<br>kolom<br>kosong<br>email                         | 1. Buka Aplikasi<br><i>ReproHealth</i><br>2. Klik "Lewati"<br>3. Pilih "Masuk" | Email:<br>Password:<br>"Coba12345"<br>Ingatkan Saya<br>checkbox:<br>(checked)                             | Login gagal<br>dan<br>ditampilkan<br>pesan bahwa<br>email atau<br>password<br>salah | Login gagal<br>dan email<br>atau kata<br>sandi yang<br>ditampilkan<br>salah         | BERHASIL |
| Login<br>dengan kata<br>sandi<br>bidang<br>kosong                   | 1. Buka Aplikasi<br><i>ReproHealth</i><br>2. Klik "Lewati"<br>3. Pilih "Masuk" | Email:<br>"dedezeze@gmail.<br>com"<br>Password:<br>Ingatkan Saya<br>checkbox:<br>(checked)                | Login gagal<br>dan<br>ditampilkan<br>pesan bahwa<br>email atau<br>password<br>salah | Login gagal<br>dan email<br>atau kata<br>sandi yang<br>ditampilkan<br>salah         | BERHASIL |
| Login yang<br>valid<br>dengan<br>huruf besar<br>di email            | 1. Buka Aplikasi<br><i>ReproHealth</i><br>2. Klik "Lewati"<br>3. Pilih "Masuk" | Email:<br>"DedeZeze@gmail<br>.com"<br>Password:<br>"Coba12345"<br>Ingatkan Saya<br>checkbox:<br>(checked) | Login dan<br>buka<br>halaman<br>beranda                                             | Login dan<br>pergi ke<br>halaman<br>beranda                                         | BERHASIL |
| Login<br>dengan<br>hanya<br>mengisi<br>ruang di<br>Email            | 1. Buka Aplikasi<br><i>ReproHealth</i><br>2. Klik "Lewati"<br>3. Pilih "Masuk" | Email:<br>Password:<br>"Coba12345"<br>Ingatkan Saya<br>checkbox:<br>(checked)                             | Login gagal<br>dan<br>ditampilkan<br>pesan bahwa<br>email atau<br>password<br>salah | Login gagal<br>dan<br>ditampilkan<br>pesan bahwa<br>email atau<br>password<br>salah | BERHASIL |
| Login<br>dengan<br>hanya<br>mengisi<br>ruang pada<br>Password       | 1. Buka Aplikasi<br><i>ReproHealth</i><br>2. Klik "Lewati"<br>3. Pilih "Masuk" | Email:<br>"dedezeze@gmail.<br>com"<br>Password:<br>Ingatkan Saya<br>checkbox:<br>(checked)                | Login gagal<br>dan<br>ditampilkan<br>pesan bahwa<br>email atau<br>password<br>salah | Login gagal<br>dan<br>ditampilkan<br>pesan bahwa<br>email atau<br>password<br>salah | BERHASIL |
| Login<br>dengan<br>format<br>email tidak<br>valid (tanpa<br>domain) | 1. Buka Aplikasi<br><i>ReproHealth</i><br>2. Klik "Lewati"<br>3. Pilih "Masuk" | Email: "dedezeze"<br>Password:<br>"Coba12345"<br>Ingatkan Saya<br>checkbox:<br>(checked)                  | Login gagal<br>dan<br>ditampilkan<br>pesan bahwa<br>email atau<br>password<br>salah | Login gagal<br>dan<br>menampilkan<br>pesan bahwa<br>email atau<br>password<br>salah | BERHASIL |

| Berhasil<br>mengubah<br>kata sandi                                    | 1. Buka Aplikasi<br><i>ReproHealth</i><br>2. Klik "Lewati"<br>3. Pilih "Masuk" | Email:<br>"DedeZeze@gmail<br>.com"<br>OTP: 89011<br>New Password:<br>"Coba12345"<br>Confirm Password:<br>"Coba12345" | Menampilka<br>n halaman<br>Sukses<br>Perubahan<br>Kata Sandi                   | Menampilkan<br>halaman<br>Sukses<br>Perubahan<br>Kata Sandi                    | BERHASIL |
|-----------------------------------------------------------------------|--------------------------------------------------------------------------------|----------------------------------------------------------------------------------------------------|--------------------------------------------------------------------------------|--------------------------------------------------------------------------------|----------|
| Mengubah<br>kata sandi<br>menjadi<br>email yang<br>tidak<br>terdaftar | 1. Buka Aplikasi<br><i>ReproHealth</i><br>2. Klik "Lewati"<br>3. Pilih "Masuk" | Email:<br>"christina@gmail.c<br>om"                                                                                  | Ubah kata<br>sandi gagal<br>dan email<br>peringatan<br>tidak<br>terdaftar      | Ubah kata<br>sandi gagal<br>dan email<br>peringatan<br>tidak<br>terdaftar      | BERHASIL |
| Ubah kata<br>sandi tetapi<br>tidak<br>mengisi<br>email                | 1. Buka Aplikasi<br><i>ReproHealth</i><br>2. Klik "Lewati"<br>3. Pilih "Masuk" | Email: ""                                                                                                    | Ubah kata<br>sandi gagal<br>dan<br>peringatan di<br>bidang email               | Ubah kata<br>sandi gagal<br>dan<br>peringatan di<br>bidang email               | BERHASIL |
| Ubah kata<br>sandi<br>dengan<br>hanya<br>mengisi<br>ruang di<br>email | 1. Buka Aplikasi<br><i>ReproHealth</i><br>2. Klik "Lewati"<br>3. Pilih "Masuk" | Email: " "                                                                                                    | Ubah kata<br>sandi gagal<br>dan<br>peringatan di<br>bidang email               | Ubah kata<br>sandi gagal<br>dan<br>peringatan di<br>bidang email               | BERHASIL |
| Ubah kata<br>sandi<br>dengan<br>format<br>email tidak<br>valid        | 1. Buka Aplikasi<br><i>ReproHealth</i><br>2. Klik "Lewati"<br>3. Pilih "Masuk" | Email: "aaaaa"                                                                                                    | Ubah kata<br>sandi gagal<br>dan<br>peringatan di<br>bidang email               | Ubah kata<br>sandi gagal<br>dan<br>peringatan di<br>bidang email               | BERHASIL |
| Ubah kata<br>sandi<br>dengan<br>OTP<br>kosong                         | 1. Buka Aplikasi<br><i>ReproHealth</i><br>2. Klik "Lewati"<br>3. Pilih "Masuk" | Email:<br>"mariachristinahart<br>ono@gmail.com"<br>OTP:                                                              | perubahan<br>kata sandi<br>gagal dan<br>peringatan<br>pada OTP                 | pesan bahwa<br>validasi OTP<br>gagal karena<br>OTP yang<br>dimasukkan<br>salah | BERHASIL |
| Ubah<br>password<br>tapi salah<br>input OTP                           | 1. Buka Aplikasi<br><i>ReproHealth</i><br>2. Klik "Lewati"<br>3. Pilih "Masuk" | Email:<br>"mariachristinahart<br>ono@gmail.com"<br>OTP: 890122                                                       | pesan bahwa<br>validasi OTP<br>gagal karena<br>OTP yang<br>dimasukkan<br>salah | pesan bahwa<br>validasi OTP<br>gagal karena<br>OTP yang<br>dimasukkan<br>salah | BERHASIL |

| Kirim ulang<br>kode<br>verifikasi                                                                                    | 1. Buka Aplikasi<br><i>ReproHealth</i><br>2. Klik "Lewati"<br>3. Pilih "Masuk"                         | Email:<br>"mariachristinahart<br>ono@gmail.com"                                                                      | masuk ke<br>halaman<br>validasi OTP<br>dan berhasil<br>kirim ulang<br>OTP ke<br>email                              | masuk ke<br>halaman<br>validasi OTP<br>dan berhasil<br>kirim ulang<br>OTP ke email                                 | BERHASIL |
|----------------------------------------------------------------------------------------------------|----------------------------------------------------------------------------------------------------|----------------------------------------------------------------------------------------------------|----------------------------------------------------------------------------------------------------|----------------------------------------------------------------------------------------------------|----------|
| Ubah kata<br>sandi<br>dengan<br>hanya<br>mengisi<br>ruang pada<br>kata sandi<br>baru dan<br>konfirmasi<br>kata sandi | 1. Buka Aplikasi<br><i>ReproHealth</i><br>2. Klik "Lewati"<br>3. Pilih "Masuk"                         | Email:<br>"dedezeze@gmail.<br>com"<br>OTP: 89011<br>New Password: " "<br>Confirm Password:<br>"Coba12345"            | Ubah kata<br>sandi gagal<br>dan<br>peringatan<br>pada bidang<br>kata sandi<br>baru dan<br>konfirmasi<br>kata sandi | Ubah kata<br>sandi gagal<br>dan<br>peringatan<br>pada bidang<br>kata sandi<br>baru dan<br>konfirmasi<br>kata sandi | BERHASIL |
| Ubah kata<br>sandi tetapi<br>tidak<br>mengisi<br>kata sandi<br>baru dan<br>konfirmasi<br>kata sandi                  | <ol> <li>Buka Aplikasi<br/><i>ReproHealth</i></li> <li>Klik "Lewati"</li> <li>Pilih "Masuk"</li> </ol> | Email:<br>"dedezeze@gmail.<br>com"<br>OTP: 89011<br>New Password:<br>"Coba12345"<br>Confirm Password:<br>""          | Ubah kata<br>sandi gagal<br>dan<br>peringatan<br>pada bidang<br>kata sandi<br>baru dan<br>konfirmasi<br>kata sandi | Ubah kata<br>sandi gagal<br>dan<br>peringatan<br>pada bidang<br>kata sandi<br>baru dan<br>konfirmasi<br>kata sandi | BERHASIL |
| Ubah kata<br>sandi<br>dengan kata<br>sandi yang<br>tidak cocok                                                       | 1. Buka Aplikasi<br><i>ReproHealth</i><br>2. Klik "Lewati"<br>3. Pilih "Masuk"                         | Email:<br>"dedezeze@gmail.<br>com"<br>OTP: 89011<br>New Password:<br>"Coba12345"<br>Confirm Password:<br>"111222444" | Ubah kata<br>sandi gagal<br>dan<br>peringatan<br>pada bidang<br>kata sandi<br>baru dan<br>konfirmasi<br>kata sandi | Ubah kata<br>sandi gagal<br>dan<br>peringatan<br>konfirmasi<br>kata sandi                                          | BERHASIL |
| Ubah kata<br>sandi<br>kurang dari<br>8 karakter                                                                      | 1. Buka Aplikasi<br><i>ReproHealth</i><br>2. Klik "Lewati"<br>3. Pilih "Masuk"                         | Email:<br>"dedezeze@gmail.<br>com"<br>OTP: 89011<br>New Password:<br>"123"<br>Confirm Password:<br>"123"             | Ubah kata<br>sandi gagal<br>dan<br>peringatan<br>konfirmasi<br>kata sandi                                          | Ubah kata<br>sandi gagal<br>dan<br>peringatan<br>pada bidang<br>kata sandi<br>baru                                 | BERHASIL |
| Lihat forum                                                                                                    | 1. Buka Aplikasi                                                                                       | Category:                                                                                                    | Menampilka                                                                                                    | Menampilkan                                                                                                    | BERHASIL |

| berdasarkan<br>kategori<br>(terbaru<br>terlama<br>terpopuler) | <i>ReproHealth</i><br>2. Pengguna<br>Telah Login                                           | "Populer"                                                                                                    | n forum<br>diskusi<br>berdasarkan<br>kategori yang<br>dipilih                                       | forum diskusi<br>berdasarkan<br>kategori yang<br>dipilih                                            |          |
|---------------------------------------------------------------|--------------------------------------------------------------------------------------------|----------------------------------------------------------------------------------------------------|----------------------------------------------------------------------------------------------------|----------------------------------------------------------------------------------------------------|----------|
| Cari diskusi                                                  | <ol> <li>Buka Aplikasi<br/><i>ReproHealth</i></li> <li>Pengguna<br/>Telah Login</li> </ol> | Keyword: "hiv"                                                                                                    | Menampilka<br>n diskusi<br>yang dicari                                                              | Menampilkan<br>diskusi yang<br>dicari                                                               | BERHASIL |
| Buat forum<br>baru bukan<br>anonim                            | <ol> <li>Buka Aplikasi<br/><i>ReproHealth</i></li> <li>Pengguna<br/>Telah Login</li> </ol> | Judul: "Alternatif<br>Pengganti<br>Pembalut"<br>Question: "Apa<br>alternatif pengganti<br>pembalut?"<br>Anonymous<br>checkbox: (not<br>checked) | berhasil<br>membuat<br>forum baru<br>tidak anonim                                                   | berhasil<br>membuat<br>forum baru<br>sebagai tidak<br>anonim                                        | BERHASIL |
| Buat forum<br>baru<br>sebagai<br>anonim                       | <ol> <li>Buka Aplikasi<br/><i>ReproHealth</i></li> <li>Pengguna<br/>Telah Login</li> </ol> | Judul: "Alternatif<br>Pengganti<br>Pembalut"<br>Question: "Apa<br>alternatif pengganti<br>pembalut?"<br>Anonymous<br>checkbox:<br>(checked)     | berhasil<br>membuat<br>forum baru<br>sebagai<br>anonim                                              | berhasil<br>membuat<br>forum baru<br>sebagai<br>anonim                                              |          |
| buat forum<br>baru<br>dengan<br>Judul<br>kosong               | <ol> <li>Buka Aplikasi<br/><i>ReproHealth</i></li> <li>Pengguna<br/>Telah Login</li> </ol> | Judul: ""<br>Question: "Apa<br>alternatif pengganti<br>pembalut?"<br>Anonymous<br>checkbox: (not<br>checked)                                    | Tidak<br>berhasil<br>membuat<br>forum baru<br>dan<br>menampilkan<br>peringatan<br>pada judul        | Tidak<br>berhasil<br>membuat<br>forum baru<br>dan<br>menampilkan<br>peringatan<br>pada judul        | BERHASIL |
| Buat forum<br>baru<br>dengan<br>deskripsi<br>kosong           | <ol> <li>Buka Aplikasi<br/><i>ReproHealth</i></li> <li>Pengguna<br/>Telah Login</li> </ol> | Judul: "Alternatif<br>Pengganti<br>Pembalut"<br>Question: ""<br>Anonymous<br>checkbox: (not<br>checked)                                         | Tidak<br>berhasil<br>membuat<br>forum baru<br>dan<br>menampilkan<br>peringatan<br>pada<br>deskripsi | Tidak<br>berhasil<br>membuat<br>forum baru<br>dan<br>menampilkan<br>peringatan<br>pada<br>deskripsi | BERHASIL |

| Batalkan<br>pembuatan<br>forum                                                                 | 1. Buka Aplikasi<br><i>ReproHealth</i><br>2. Pengguna<br>Telah Login                       | Judul: "Alternatif<br>Pengganti<br>Pembalut"<br>Question: "Apa<br>alternatif pengganti<br>pembalut?"<br>Anonymous<br>checkbox: (not<br>checked) | Membuat<br>forum tidak<br>berhasil dan<br>kembali ke<br>halaman<br>menu forum | Tidak<br>berhasil<br>membuat<br>forum baru<br>dan kembali<br>ke halaman<br>forum | BERHASIL |
|------------------------------------------------------------------------------------------------|--------------------------------------------------------------------------------------------|----------------------------------------------------------------------------------------------------|-------------------------------------------------------------------------------|----------------------------------------------------------------------------------|----------|
| Pertanyaan<br>Saya<br>Berdasarka<br>n Kategori<br>(terbaru<br>terlama<br>terpopuler)           | 1. Buka Aplikasi<br><i>ReproHealth</i><br>2. Pengguna<br>Telah Login                       | Category:<br>"Terlama"                                                                                                    | Tampilkan<br>pertanyaan<br>saya<br>berdasarkan<br>kategori yang<br>dipilih    | Tampilkan<br>pertanyaan<br>saya<br>berdasarkan<br>kategori yang<br>dipilih       | BERHASIL |
| Lihat detail<br>artikel                                                                        | 1. Buka Aplikasi<br><i>ReproHealth</i><br>2. Pengguna<br>Telah Login                       |                                                                                                    | Menampilka<br>n artikel yang<br>dipilih                                       | Menampilkan<br>artikel yang<br>dipilih                                           | BERHASIL |
| Simpan<br>artikel di<br>bookmark<br>artikel                                                    | 1. Buka Aplikasi<br><i>ReproHealth</i><br>2. Pengguna<br>Telah Login                       |                                                                                                    | Artikel<br>disimpan di<br>bookmark<br>artikel                                 | Artikel<br>disimpan di<br>bookmark<br>artikel                                    | BERHASIL |
| Menghapus<br>artikel yang<br>disimpan di<br>bookmark<br>artikel                                | <ol> <li>Buka Aplikasi<br/><i>ReproHealth</i></li> <li>Pengguna<br/>Telah Login</li> </ol> |                                                                                                    | Artikel<br>berhasil<br>dihapus                                                | Artikel<br>berhasil<br>dihapus                                                   | BERHASIL |
| Menghapus<br>artikel yang<br>disimpan di<br>bookmark<br>artikel<br>tanpa<br>memilih<br>artikel | 1. Buka Aplikasi<br><i>ReproHealth</i><br>2. Pengguna<br>Telah Login                       |                                                                                                    | tombol hapus<br>dinonaktifka<br>n                                             | tombol hapus<br>dinonaktifkan                                                    | BERHASIL |
| Komentari<br>artikel                                                                           | 1. Buka Aplikasi<br><i>ReproHealth</i><br>2. Pengguna<br>Telah Login                       |                                                                                                    | Menampilka<br>n komentar<br>yang dibuat                                       | Menampilkan<br>komentar<br>yang dibuat                                           | BERHASIL |
| Melihat<br>komentar<br>berdasarkan                                                             | 1. Buka Aplikasi<br><i>ReproHealth</i><br>2. Pengguna                                      | Category: Terlama                                                                                                    | Menampilka<br>n komentar<br>berdasarkan                                       | Menampilkan<br>komentar<br>berdasarkan                                           | BERHASIL |

| kategori<br>(Terbaru<br>Terlama)                                                 | Telah Login                                                          |                                                                                                    | kategori                                                                                        | kategori                                                                                        |          |
|----------------------------------------------------------------------------------|----------------------------------------------------------------------|----------------------------------------------------------------------------------------------------|-------------------------------------------------------------------------------------------------|-------------------------------------------------------------------------------------------------|----------|
| Menemuka<br>n spesialis                                                          | 1. Buka Aplikasi<br><i>ReproHealth</i><br>2. Pengguna<br>Telah Login | Keyword:<br>"Kandungan"                                                                                                    | Tampilkan<br>spesialis<br>yang dicari                                                           | Tampilkan<br>spesialis<br>yang dicari                                                           | BERHASIL |
| Lihat<br>Semua<br>Spesialis                                                      | 1. Buka Aplikasi<br><i>ReproHealth</i><br>2. Pengguna<br>Telah Login |                                                                                                    | Tampilkan<br>Semua<br>Spesialis                                                                 | Tampilkan<br>Semua<br>Spesialis                                                                 | BERHASIL |
| Lihat daftar<br>Dokter                                                           | 1. Buka Aplikasi<br><i>ReproHealth</i><br>2. Pengguna<br>Telah Login |                                                                                                    | Daftar<br>Tampilan<br>Dokter                                                                    | Tampilkan<br>semua klinik                                                                       | BERHASIL |
| Cari lokasi                                                                      | 1. Buka Aplikasi<br><i>ReproHealth</i><br>2. Pengguna<br>Telah Login | Keyword: "Stasiun<br>Tanah Abang"                                                                                                    | Daftar<br>Tampilan<br>Dokter                                                                    | Menampilkan<br>lokasi yang<br>dicari                                                            | BERHASIL |
| Cari lokasi<br>kata kunci<br>tidak valid                                         | 1. Buka Aplikasi<br><i>ReproHealth</i><br>2. Pengguna<br>Telah Login | Keyword:<br>"Tabanan"                                                                                                    | Pencarian<br>tampilan<br>tidak<br>ditemukan                                                     | Pencarian<br>tampilan<br>tidak<br>ditemukan                                                     | BERHASIL |
| Buat janji<br>temu<br>dengan<br>transfer<br>manual dan<br>pembayaran<br>langsung | 1. Buka Aplikasi<br><i>ReproHealth</i><br>2. Pengguna<br>Telah Login | Date: "31<br>November 2023"<br>Session: "Pagi"<br>Patient Profile:<br>"Albert"<br>Payment method:<br>"Transfer Manual"<br>Confirm payment<br>Nama: Albert<br>Bank: BCA<br>Account number:<br>019283618<br>Receipt:<br>image.jpeg | berhasil<br>membuat<br>janji temu<br>dan<br>menunjukkan<br>pembayaran<br>dikonfirmasi<br>segera | berhasil<br>membuat<br>janji temu<br>dan<br>menunjukkan<br>pembayaran<br>dikonfirmasi<br>segera | BERHASIL |
| Buat janji<br>temu<br>dengan<br>transfer<br>manual dan<br>belum                  | 1. Buka Aplikasi<br><i>ReproHealth</i><br>2. Pengguna<br>Telah Login | Date: "31<br>November 2023"<br>Session: "Pagi"<br>Patient Profile:<br>"Albert"<br>Payment method:                                                                                                    | berhasil<br>membuat<br>janji temu<br>dan status<br>belum<br>dibayar                             | berhasil<br>membuat<br>janji temu<br>dan status<br>belum<br>dibayar                             | BERHASIL |

| dibayar                                                     |                                                                                     | "Transfer Manual"                                                                                                    |                                                                           |                                                                          |          |
|-------------------------------------------------------------|-------------------------------------------------------------------------------------|----------------------------------------------------------------------------------------------------|---------------------------------------------------------------------------|--------------------------------------------------------------------------|----------|
| Buat janji<br>dengan<br>membayar<br>di klinik               | 1. Buka Aplikasi<br><i>ReproHealth</i><br>2. Pengguna<br>Telah Login                | Date: "31<br>November 2023"<br>Session: "Pagi"<br>Patient Profile:<br>"Albert"<br>Payment method:<br>"Bayar di klinik" | berhasil<br>membuat<br>janji                                              | berhasil<br>membuat<br>janji                                             | BERHASIL |
| Buat janji<br>temu tanpa<br>memilih<br>sesi                 | 1. Buka Aplikasi<br><i>ReproHealth</i><br>2. Pengguna<br>Telah Login                | Date: "31<br>November 2023"                                                                                            | Peringatan<br>yang harus<br>memilih sesi                                  | Peringatan<br>yang harus<br>memilih sesi                                 | BERHASIL |
| Buat janji<br>temu tanpa<br>memilih<br>metode<br>pembayaran | 1. Buka Aplikasi<br><i>ReproHealth</i><br>2. Pengguna<br>Telah Login                | Date: "31<br>November 2023"<br>Session: "Pagi"<br>Patient Profile:<br>"Albert"<br>Payment method:                      | Peringatan<br>yang harus<br>memilih<br>pembayaran                         | peringatan<br>bahwa dokter<br>tidak tersedia                             | BERHASIL |
| Lihat detail<br>dokter                                      | 1. Buka Aplikasi<br><i>ReproHealth</i><br>2. Pengguna<br>Telah Login                |                                                                                                    | Tampilkan<br>detail dokter                                                | Tampilkan<br>detail dokter                                               | BERHASIL |
| Lihat detail<br>klinik                                      | 1. Buka Aplikasi<br><i>ReproHealth</i><br>2. Pengguna<br>Telah Login                |                                                                                                    | Tampilkan<br>detail klinik                                                | Tampilkan<br>detail klinik                                               | BERHASIL |
| Bayar<br>transaksi<br>dengan<br>transfer<br>manual          | 1. Buka Aplikasi<br><i>ReproHealth</i><br>2. Pengguna<br>Telah Login                | Nama: "Sarah"<br>Nama of Bank:<br>"BCA"<br>Rekening Number:<br>"123456"<br>Receipt of<br>payment: file.png             | Menampilka<br>n halaman<br>tempat<br>pembayaran<br>sedang<br>dikonfirmasi | Menampilkan<br>halaman<br>tempat<br>pembayaran<br>sedang<br>dikonfirmasi | BERHASIL |
| Jadwalkan<br>ulang janji<br>temu                            | 1. Buka Aplikasi<br><i>ReproHealth</i><br>2. Pengguna<br>Telah Login                | Date: "Senin, 14"<br>Session: "Pagi"                                                                                   | berhasil<br>menjadwalka<br>n ulang janji<br>temu                          | berhasil<br>menjadwalka<br>n ulang janji<br>temu                         | BERHASIL |
| Membatalk<br>an<br>penunjukan                               | <ol> <li>Buka Aplikasi<br/>ReproHealth</li> <li>Pengguna<br/>Telah Login</li> </ol> | Nama: "Sarah"<br>Nama of Bank:<br>"BCA"<br>Rekening Number:<br>"123456"<br>Receipt of                                  | Janji temu<br>berhasil<br>dibatalkan<br>dan<br>ditampilkan<br>halaman     | Janji temu<br>berhasil<br>dibatalkan<br>dan<br>ditampilkan<br>halaman    | BERHASIL |

|                                                                              |                                                                                            | payment: file.png                                                                                                    | proses<br>pengembalia<br>n dana                            | proses<br>pengembalia<br>n dana                            |          |
|------------------------------------------------------------------------------|--------------------------------------------------------------------------------------------|----------------------------------------------------------------------------------------------------|------------------------------------------------------------|------------------------------------------------------------|----------|
| membuat<br>janji temu<br>lain dari<br>janji temu<br>yang sudah<br>dibatalkan | 1. Buka Aplikasi<br><i>ReproHealth</i><br>2. Pengguna<br>Telah Login                       | Date: "Senin, 14"<br>Session: "Pagi"                                                                                                    | Pergi ke<br>hompeage                                       | Pergi ke<br>hompeage                                       | BERHASIL |
| Ubah profil<br>saya                                                          | <ol> <li>Buka Aplikasi<br/><i>ReproHealth</i></li> <li>Pengguna<br/>Telah Login</li> </ol> | Nama Lengkap:<br>"John Doe"<br>Phone Number:<br>"+6281201002027<br>Birth Date:<br>"12/12/2002"<br>Sex: "Female"<br>Body Weight: "49"<br>kg<br>Body Height:<br>"160" cm | berhasil<br>mengubah<br>profil saya                        | berhasil<br>mengubah<br>profil saya                        | BERHASIL |
| Ubah profil<br>saya<br>dengan data<br>kosong                                 | 1. Buka Aplikasi<br><i>ReproHealth</i><br>2. Pengguna<br>Telah Login                       | Nama Lengkap:<br>Phone Number:<br>Birth Date:<br>Sex:<br>Body Weight:<br>Body Height:                                                                                  | Tampilkan<br>peringatan<br>pada bidang<br>kosong           | Tampilkan<br>peringatan<br>pada bidang<br>kosong           | BERHASIL |
| ubah profil<br>saya<br>dengan<br>Nama<br>Lengkap<br>kosong                   | <ol> <li>Buka Aplikasi<br/><i>ReproHealth</i></li> <li>Pengguna<br/>Telah Login</li> </ol> | Nama Lengkap:<br>Phone Number:<br>"+6281201002027<br>Birth Date:<br>"12/12/2002"<br>Sex: "Female"<br>Body Weight: "49"<br>kg<br>Body Height:<br>"160" cm               | Tampilkan<br>peringatan<br>pada bidang<br>Nama             | Tampilkan<br>peringatan<br>pada bidang<br>Nama             | BERHASIL |
| Ubah profil<br>saya<br>dengan<br>nomor<br>ponsel<br>kosong                   | <ol> <li>Buka Aplikasi<br/><i>ReproHealth</i></li> <li>Pengguna<br/>Telah Login</li> </ol> | Nama Lengkap:<br>"John Doe"<br>Phone Number:<br>Birth Date:<br>"12/12/2002"<br>Sex: "Female"<br>Body Weight: "49"<br>kg                                                | Tampilkan<br>peringatan<br>pada bidang<br>Nomor<br>Telepon | Tampilkan<br>peringatan<br>pada bidang<br>Nomor<br>Telepon | BERHASIL |

|   |                                                            |                                                                                            | Body Height:<br>"160" cm                                                                                                    |                                                               |                                                               |          |
|---|------------------------------------------------------------|--------------------------------------------------------------------------------------------|----------------------------------------------------------------------------------------------------|---------------------------------------------------------------|---------------------------------------------------------------|----------|
| a | Ubah profil<br>saya<br>dengan<br>berat badan<br>kosong     | 1. Buka Aplikasi<br><i>ReproHealth</i><br>2. Pengguna<br>Telah Login                       | Nama Lengkap:<br>"John Doe"<br>Phone Number:<br>"+6281201002027<br>Birth Date:<br>"12/12/2002"<br>Sex: "Female"<br>Body Weight:<br>Body Height:<br>"160" cm                                     | Tampilkan<br>peringatan<br>pada bidang<br>berat badan         | Tampilkan<br>peringatan<br>pada bidang<br>berat badan         | BERHASIL |
|   | Ubah profil<br>saya<br>dengan<br>tinggi<br>badan<br>kosong | <ol> <li>Buka Aplikasi<br/><i>ReproHealth</i></li> <li>Pengguna<br/>Telah Login</li> </ol> | Nama Lengkap:<br>"John Doe"<br>Phone Number:<br>"+6281201002027<br>Birth Date:<br>"12/12/2002"<br>Sex: "Female"<br>Body Weight: "49"<br>kg<br>Body Height:                                      | Tampilkan<br>peringatan<br>pada bidang<br>ketinggian<br>tubuh | Tampilkan<br>peringatan<br>pada bidang<br>ketinggian<br>tubuh | BERHASIL |
|   | Mengubah<br>foto profil                                    | 1. Buka Aplikasi<br><i>ReproHealth</i><br>2. Pengguna<br>Telah Login                       | Photo: image.jpg                                                                                                    | Foto profil<br>berhasil<br>diubah                             | Foto profil<br>berhasil<br>diubah                             | BERHASIL |
|   | Menambah<br>kan profil<br>anggota<br>keluarga              | 1. Buka Aplikasi<br><i>ReproHealth</i><br>2. Pengguna<br>Telah Login                       | Connection:<br>"Parent"<br>Nama Lengkap:<br>"Amanda"<br>Phone Number:<br>"+628520345232"<br>Birth Date:<br>"03/09/1966"<br>Sex: "Female"<br>Body Weight: "56"<br>kg<br>Body Height:<br>"157" cm | Profil<br>anggota<br>keluarga<br>berhasil<br>ditambahkan      | Profil<br>anggota<br>keluarga<br>berhasil<br>ditambahkan      | BERHASIL |
|   | menambahk<br>an profil<br>anggota<br>keluarga<br>dengan    | <ol> <li>Buka Aplikasi<br/>ReproHealth</li> <li>Pengguna<br/>Telah Login</li> </ol>        | Connection:<br>"Parent"<br>Nama Lengkap: ""<br>Phone Number:<br>"+628520345232"                                                                                                    | Tampilkan<br>peringatan<br>pada bidang<br>Nama                | Tampilkan<br>peringatan<br>pada bidang<br>Nama                | BERHASIL |

| Nama<br>Lengkap<br>kosong                                                            |                                                                                            | Birth Date:<br>"03/09/1966"<br>Sex: "Female"<br>Body Weight: "56"<br>kg<br>Body Height:<br>"157" cm                                                                                           |                                                               |                                                            |          |
|--------------------------------------------------------------------------------------|--------------------------------------------------------------------------------------------|----------------------------------------------------------------------------------------------------|---------------------------------------------------------------|------------------------------------------------------------|----------|
| Tambahkan<br>profil<br>anggota<br>keluarga<br>dengan<br>nomor<br>ponsel<br>kosong    | <ol> <li>Buka Aplikasi<br/><i>ReproHealth</i></li> <li>Pengguna<br/>Telah Login</li> </ol> | Connection:<br>"Parent"<br>Nama Lengkap:<br>"Amanda"<br>Phone Number: ""<br>Birth Date:<br>"03/09/1966"<br>Sex: "Female"<br>Body Weight: "56"<br>kg<br>Body Height:<br>"157" cm               | Tampilkan<br>peringatan<br>pada bidang<br>Nomor<br>Telepon    | Tampilkan<br>peringatan<br>pada bidang<br>Nomor<br>Telepon | BERHASIL |
| Tambahkan<br>profil<br>anggota<br>keluarga<br>dengan<br>berat badan<br>kosong        | <ol> <li>Buka Aplikasi<br/><i>ReproHealth</i></li> <li>Pengguna<br/>Telah Login</li> </ol> | Connection:<br>"Parent"<br>Nama Lengkap:<br>"Amanda"<br>Phone Number:<br>"+628520345232"<br>Birth Date:<br>"03/09/1966"<br>Sex: "Female"<br>Body Weight: ""<br>kg<br>Body Height:<br>"157" cm | Tampilkan<br>peringatan<br>pada bidang<br>berat badan         | Tampilkan<br>peringatan<br>pada bidang<br>Nomor<br>Telepon | BERHASIL |
| Menambah<br>kan profil<br>anggota<br>keluarga<br>dengan<br>tinggi<br>badan<br>kosong | <ol> <li>Buka Aplikasi<br/><i>ReproHealth</i></li> <li>Pengguna<br/>Telah Login</li> </ol> | Connection:<br>"Parent"<br>Nama Lengkap:<br>"Amanda"<br>Phone Number:<br>"+628520345232"<br>Birth Date:<br>"03/09/1966"<br>Sex: "Female"<br>Body Weight: "56"<br>kg<br>Body Height: ""<br>cm  | Tampilkan<br>peringatan<br>pada bidang<br>ketinggian<br>tubuh | Tampilkan<br>peringatan<br>pada bidang<br>Tinggi Badan     | BERHASIL |

| Menghapus<br>profil<br>anggota<br>keluarga                                                 | 1. Buka Aplikasi<br><i>ReproHealth</i><br>2. Pengguna<br>Telah Login                       |                                                                  | Berhasil<br>menghapus<br>profil<br>anggota<br>keluarga                             | Berhasil<br>menghapus<br>profil<br>anggota<br>keluarga                             | BERHASIL |
|--------------------------------------------------------------------------------------------|--------------------------------------------------------------------------------------------|------------------------------------------------------------------|------------------------------------------------------------------------------------|------------------------------------------------------------------------------------|----------|
| Berhasil<br>mengubah<br>kata sandi                                                         | 1. Buka Aplikasi<br><i>ReproHealth</i><br>2. Pengguna<br>Telah Login                       | New Password:<br>"Coba12345"<br>Confirm Password:<br>"Coba12345" | Kata sandi<br>berhasil<br>diubah dan<br>masuk ke<br>halaman<br>login               | Kata sandi<br>berhasil<br>diubah dan<br>masuk ke<br>halaman<br>login               | BERHASIL |
| Ubah kata<br>sandi<br>dengan<br>hanya<br>mengisi<br>ruang pada<br>kata sandi<br>baru       | 1. Buka Aplikasi<br><i>ReproHealth</i><br>2. Pengguna<br>Telah Login                       | New Password: " "<br>Confirm Password:<br>"Coba12345"            | Ubah kata<br>sandi gagal<br>dan<br>peringatan<br>pada bidang<br>kata sandi<br>baru | Ubah kata<br>sandi gagal<br>dan<br>peringatan<br>pada bidang<br>kata sandi<br>baru | BERHASIL |
| Ubah kata<br>sandi<br>dengan kata<br>sandi baru<br>yang<br>kosong                          | 1. Buka Aplikasi<br><i>ReproHealth</i><br>2. Pengguna<br>Telah Login                       | New Password: ""<br>Confirm Password:<br>"Coba12345"             | Ubah kata<br>sandi gagal<br>dan<br>peringatan<br>pada bidang<br>kata sandi<br>baru | Ubah kata<br>sandi gagal<br>dan<br>peringatan<br>pada bidang<br>kata sandi<br>baru | BERHASIL |
| Ubah kata<br>sandi<br>dengan<br>konfirmasi<br>kata sandi<br>kosong                         | 1. Buka Aplikasi<br><i>ReproHealth</i><br>2. Pengguna<br>Telah Login                       | New Password:<br>"Coba12345"<br>Confirm Password:<br>""          | Ubah kata<br>sandi gagal<br>dan<br>peringatan<br>konfirmasi<br>kata sandi          | Ubah kata<br>sandi gagal<br>dan<br>peringatan<br>konfirmasi<br>kata sandi          | BERHASIL |
| Ubah kata<br>sandi<br>dengan<br>hanya<br>mengisi<br>ruang pada<br>konfirmasi<br>kata sandi | <ol> <li>Buka Aplikasi<br/><i>ReproHealth</i></li> <li>Pengguna<br/>Telah Login</li> </ol> | New Password:<br>"Coba12345"<br>Confirm Password:<br>" "         | Ubah kata<br>sandi gagal<br>dan<br>peringatan<br>konfirmasi<br>kata sandi          | Ubah kata<br>sandi gagal<br>dan<br>peringatan<br>konfirmasi<br>kata sandi          | BERHASIL |
| Ubah kata<br>sandi<br>dengan kata<br>sandi yang                                            | 1. Buka Aplikasi<br><i>ReproHealth</i><br>2. Pengguna<br>Telah Login                       | New Password:<br>"Coba12345"<br>Confirm Password:<br>"111222444" | Ubah kata<br>sandi gagal<br>dan<br>peringatan                                      | Ubah kata<br>sandi gagal<br>dan<br>peringatan                                      | BERHASIL |

| tidak cocok                                                                                           |                                                                                            |                                                      | konfirmasi<br>kata sandi                                                                                | konfirmasi<br>kata sandi                                                                               |          |
|----------------------------------------------------------------------------------------------------|--------------------------------------------------------------------------------------------|------------------------------------------------------|----------------------------------------------------------------------------------------------------|----------------------------------------------------------------------------------------------------|----------|
| Ubah kata<br>sandi<br>kurang dari<br>8 karakter                                                       | 1. Buka Aplikasi<br><i>ReproHealth</i><br>2. Pengguna<br>Telah Login                       | New Password:<br>"123"<br>Confirm Password:<br>"123" | Ubah kata<br>sandi gagal<br>dan<br>peringatan<br>pada bidang<br>konfirmasi<br>kata sandi                | Ubah kata<br>sandi gagal<br>dan<br>peringatan<br>pada bidang<br>kata sandi<br>baru                     | BERHASIL |
| lihat<br>informasi<br>tentang<br>kami<br><i>ReproHealt</i><br><i>h</i>                                | <ol> <li>Buka Aplikasi<br/><i>ReproHealth</i></li> <li>Pengguna<br/>Telah Login</li> </ol> |                                                      | menampilkan<br>informasi<br>tentang kami<br><i>ReproHealth</i>                                          | menampilkan<br>informasi<br>tentang kami<br><i>ReproHealth</i>                                         | BERHASIL |
| Melihat<br>informasi<br>pusat<br>bantuan<br>tentang<br>pertanyaan<br>populer<br>tentang<br>janji temu | <ol> <li>Buka Aplikasi<br/><i>ReproHealth</i></li> <li>Pengguna<br/>Telah Login</li> </ol> |                                                      | Menampilka<br>n informasi<br>pusat bantuan<br>tentang<br>pertanyaan<br>populer<br>tentang janji<br>temu | Menampilkan<br>informasi<br>pusat bantuan<br>tentang<br>pertanyaan<br>populer<br>tentang janji<br>temu | BERHASIL |
| Lihat<br>informasi<br>Pusat<br>Bantuan<br>tentang<br>pertanyaan<br>populer<br>pada artikel            | <ol> <li>Buka Aplikasi<br/><i>ReproHealth</i></li> <li>Pengguna<br/>Telah Login</li> </ol> |                                                      | Menampilka<br>n informasi<br>Pusat<br>Bantuan<br>tentang<br>pertanyaan<br>populer di<br>artikel         | Menampilkan<br>informasi<br>Pusat<br>Bantuan<br>tentang<br>pertanyaan<br>populer di<br>artikel         | BERHASIL |
| Lihat<br>informasi<br>Pusat<br>Bantuan<br>tentang<br>pertanyaan<br>populer di<br>Forum                | <ol> <li>Buka Aplikasi<br/><i>ReproHealth</i></li> <li>Pengguna<br/>Telah Login</li> </ol> |                                                      | Menampilka<br>n informasi<br>Pusat<br>Bantuan<br>tentang<br>pertanyaan<br>populer di<br>forum           | Menampilkan<br>informasi<br>Pusat<br>Bantuan<br>tentang<br>pertanyaan<br>populer di<br>forum           | BERHASIL |
| Lihat<br>informasi<br>Pusat<br>Bantuan                                                                | 1. Buka Aplikasi<br><i>ReproHealth</i><br>2. Pengguna<br>Telah Login                       |                                                      | Menampilka<br>n informasi<br>Pusat<br>Bantuan                                                           | Menampilkan<br>informasi<br>Pusat<br>Bantuan                                                           | BERHASIL |

| tentang<br>pertanyaan<br>populer<br>tentang<br>riwayat<br>transaksi                       |                                                                                     |                                     | tentang<br>pertanyaan<br>populer<br>tentang<br>riwayat<br>transaksi                                    | tentang<br>pertanyaan<br>populer<br>tentang<br>riwayat<br>transaksi                                    |          |
|-------------------------------------------------------------------------------------------|-------------------------------------------------------------------------------------|-------------------------------------|----------------------------------------------------------------------------------------------------|----------------------------------------------------------------------------------------------------|----------|
| Melihat<br>informasi<br>pusat<br>bantuan<br>tentang<br>pertanyaan<br>populer di<br>profil | 1. Buka Aplikasi<br><i>ReproHealth</i><br>2. Pengguna<br>Telah Login                |                                     | Menampilka<br>n informasi<br>Pusat<br>Bantuan<br>tentang<br>pertanyaan<br>populer di<br>profil         | Menampilkan<br>informasi<br>Pusat<br>Bantuan<br>tentang<br>pertanyaan<br>populer di<br>profil          | BERHASIL |
| Kirim<br>pertanyaan<br>melalui<br>email ke<br>Pusat<br>Bantuan<br>tentang<br>janji temu   | <ol> <li>Buka Aplikasi<br/>ReproHealth</li> <li>Pengguna<br/>Telah Login</li> </ol> |                                     | berhasil<br>mengirim<br>pertanyaan<br>email ke<br>pusat bantuan<br>tentang janji<br>temu               | berhasil<br>mengirim<br>pertanyaan<br>email ke<br>pusat bantuan<br>tentang janji<br>temu               | BERHASIL |
| buat<br>pertanyaan<br>baru di<br>Asisten<br><i>ReproHealt</i><br>h                        | 1. Buka Aplikasi<br><i>ReproHealth</i><br>2. Pengguna<br>Telah Login                | question: "ciri-ciri<br>menstruasi" | berhasil<br>membuat<br>pertanyaan<br>baru dan<br>menampilkan<br>jawaban atas<br>pertanyaan<br>tersebut | berhasil<br>membuat<br>pertanyaan<br>baru dan<br>menampilkan<br>jawaban atas<br>pertanyaan<br>tersebut | BERHASIL |
| pilih<br>kategori<br>pertanyaan<br>di<br><i>ReproHealt</i><br>h Assistant                 | 1. Buka Aplikasi<br><i>ReproHealth</i><br>2. Pengguna<br>Telah Login                | category: "janji<br>temu"           | berhasil<br>membuat<br>pertanyaan<br>baru dan<br>menampilkan<br>jawaban atas<br>pertanyaan<br>tersebut | berhasil<br>membuat<br>pertanyaan<br>baru dan<br>menampilkan<br>jawaban atas<br>pertanyaan<br>tersebut | BERHASIL |
| lihat<br>informasi<br>ketentuan<br>penggunaan<br><i>ReproHealt</i><br><i>h</i>            | 1. Buka Aplikasi<br><i>ReproHealth</i><br>2. Pengguna<br>Telah Login                |                                     | menampilkan<br>informasi<br>ketentuan<br>penggunaan<br><i>ReproHealth</i>                              | menampilkan<br>informasi<br>ketentuan<br>penggunaan<br><i>ReproHealth</i>                              | BERHASIL |

| lihat<br>informasi<br>kebijakan<br>privasi<br><i>ReproHealt</i><br><i>h</i> | <ol> <li>Buka Aplikasi<br/><i>ReproHealth</i></li> <li>Pengguna<br/>Telah Login</li> </ol> |                                                       | menampilkan<br>informasi<br>kebijakan<br>privasi<br><i>ReproHealth</i>                                 | menampilkan<br>informasi<br>kebijakan<br>privasi<br><i>ReproHealth</i>                                 | BERHASIL |
|-----------------------------------------------------------------------------|--------------------------------------------------------------------------------------------|-------------------------------------------------------|----------------------------------------------------------------------------------------------------|----------------------------------------------------------------------------------------------------|----------|
| Melihat<br>pemberitah<br>uan pada<br>tab<br>Informasi                       | <ol> <li>Buka Aplikasi<br/><i>ReproHealth</i></li> <li>Pengguna<br/>Telah Login</li> </ol> |                                                       | Menampilka<br>n<br>pemberitahua<br>n pada tab<br>Informasi                                             | Menampilkan<br>pemberitahua<br>n pada tab<br>Informasi                                                 | BERHASIL |
| Buka<br>chatbot                                                             | 1. Buka Aplikasi<br><i>ReproHealth</i><br>2. Pengguna<br>Telah Login                       |                                                       | Menampilka<br>n halaman<br>chatbot                                                                     | Menampilkan<br>Halaman<br>Chatbot                                                                      | BERHASIL |
| Membuat<br>pertanyaan<br>baru ke<br>chatbot                                 | <ol> <li>Buka Aplikasi<br/>ReproHealth</li> <li>Pengguna<br/>Telah Login</li> </ol>        | question =<br>"bagaimana gejala<br>awal salpingitis?" | berhasil<br>membuat<br>pertanyaan<br>baru dan<br>menampilkan<br>jawaban atas<br>pertanyaan<br>tersebut | berhasil<br>membuat<br>pertanyaan<br>baru dan<br>menampilkan<br>jawaban atas<br>pertanyaan<br>tersebut | BERHASIL |
| Buat<br>pertanyaan<br>baru<br>pertanyaan<br>kosong                          | 1. Buka Aplikasi<br><i>ReproHealth</i><br>2. Pengguna<br>Telah Login                       | question =                                            | Tombol<br>Kirim<br>Nonaktifkan                                                                         | Tombol<br>Kirim<br>Nonaktifkan                                                                         | BERHASIL |
| Buat<br>pertanyaan<br>baru hanya<br>mengisi<br>ruang pada<br>pertanyaan     | 1. Buka Aplikasi<br><i>ReproHealth</i><br>2. Pengguna<br>Telah Login                       | question = " "                                        | Tombol<br>Kirim<br>Nonaktifkan                                                                         | Tombol<br>Kirim<br>Nonaktifkan                                                                         | BERHASIL |
| Lihat detail<br>ruang<br>obrolan<br>sebelumnya                              | <ol> <li>Buka Aplikasi<br/><i>ReproHealth</i></li> <li>Pengguna<br/>Telah Login</li> </ol> |                                                       | Tampilan<br>Lihat detail<br>ruang<br>obrolan<br>sebelumnya                                             | Tampilan<br>Lihat detail<br>ruang<br>obrolan<br>sebelumnya                                             | BERHASIL |
| Logout<br>berhasil                                                          | 1. Buka Aplikasi<br><i>ReproHealth</i><br>2. Pengguna<br>Telah Login                       |                                                       | Logout<br>berhasil                                                                                     | Logout<br>berhasil                                                                                     | BERHASIL |

| Batalkan<br>Logout | <ol> <li>Buka Aplikasi</li> <li><i>ReproHealth</i></li> <li>Pengguna</li> <li>Telah Login</li> </ol> | Tetap di<br>aplikasi | i Tetap di<br>aplikasi | BERHASIL |
|--------------------|----------------------------------------------------------------------------------------------------|----------------------|------------------------|----------|
|--------------------|----------------------------------------------------------------------------------------------------|----------------------|------------------------|----------|

### 5.3 ANALISIS HASIL YANG DICAPAI OLEH SISTEM

Setelah dilakukan tahapan pengujian sistem oleh tim *Quality Engineer*; maka dapat dilihat pada tabel 5.1 bahwa sistem yang telah penulis dan tim rancang telah dapat berfungsi dengan baik dan hasil yang diperoleh sesuai dengan konsep dasar rancangan yang telah dibuat.